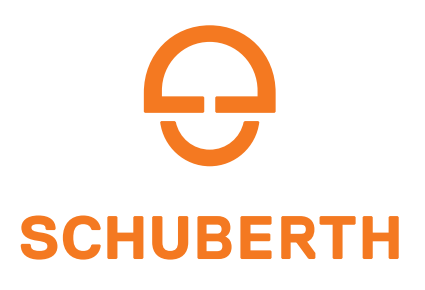

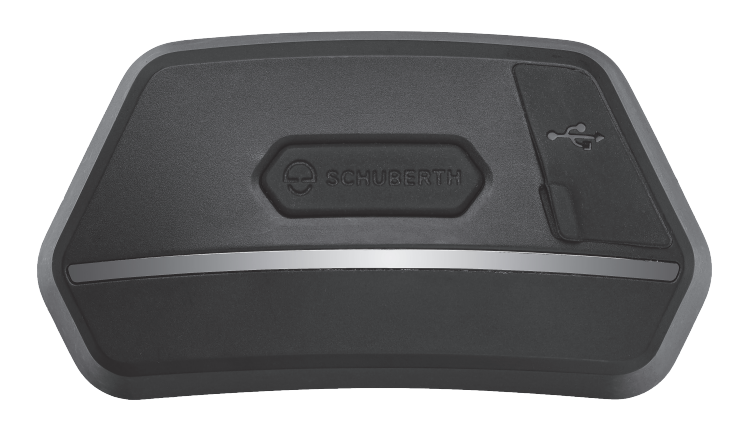

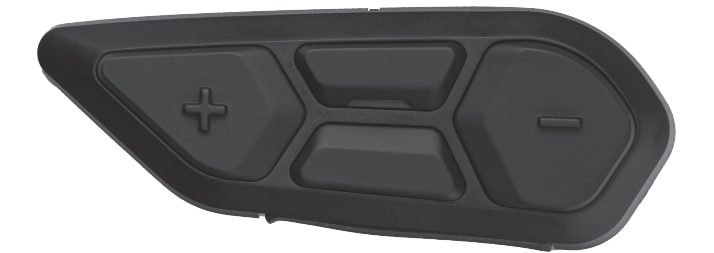

### SC2 MOTORCYCLE BLUETOOTH® COMMUNICATION SYSTEM WITH MESH INTERCOM<sup>TM</sup>

### MANUEL D'UTILISATION

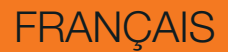

Version 1.1.0

### SOMMAIRE

| 1.  | À PRO                          | OPOS DU SC2                                                                                                    | 6                     |
|-----|--------------------------------|----------------------------------------------------------------------------------------------------|-----------------------|
| 1.1 | <b>Détai</b><br>1.1.1<br>1.1.2 | <b>Is sur le produit</b><br>SC2<br>Commande à distance du SC2                                                                                     | <b>6</b><br>6         |
| 1.2 | Conte                          | enu du package                                                                                                    | 7                     |
| 1.3 | Acces                          | ssoires en option                                                                                                    | 7                     |
| 2.  | INSTA<br>CASG                  | ALLATION DU CASQUE AUDIO SUR VOTRE<br>QUE MOTO                                                                                                    | 8                     |
| 2.1 | Instal                         | lation de la commande à distance du SC2                                                                                                    | 8                     |
| 2.2 | Instal                         | lation du SC2                                                                                                    | 8                     |
| 2.3 | Retra                          | it du SC2                                                                                                    | 10                    |
| 2.4 | Instal                         | lation du microphone                                                                                                    | 11                    |
| 3.  | MISE                           | <b>EN ROUTE</b>                                                                                                    | 12                    |
| 3.1 | Léger                          | nde                                                                                                    | 12                    |
| 3.2 | <b>Logic</b><br>3.2.1<br>3.2.2 | iel téléchargeable<br>Application SCHUBERTH SC2<br>SCHUBERTH Device Manager                                                                       | <b>12</b><br>12<br>12 |
| 3.3 | <b>Mise</b><br>3.3.1<br>3.3.2  | sous tension et hors tension<br>Mise sous tension et hors tension du SC2<br>Mise sous tension et hors tension de la commande à<br>distance du SC2 | <b>13</b><br>13<br>13 |
| 3.4 | Mise                           | en charge du SC2                                                                                                    | 14                    |
| 3.5 | Remp                           | lacement de la batterie                                                                                                    | 14                    |
| 3.6 | Vérifi                         | cation du niveau de charge de la batterie                                                                                                    | 15                    |

#### 3.7 Réglage du volume

### 4. COUPLAGE DU CASQUE AUDIO AVEC D'AUTRES APPAREILS BLUETOOTH

4.1 Couplage téléphone

16

17

16

4.2 Couplage d'un second téléphone mobile - second téléphone mobile, GPS et SR10

| 4.3 | Couplage sélectif avancé : mains libres ou |                                                   |    |  |
|-----|--------------------------------------------|---------------------------------------------------|----|--|
|     | stéré                                      | D A2DP                                            | 18 |  |
|     | 4.3.1                                      | Couplage sélectif téléphone - Profil mains libres | 18 |  |
|     | 4.3.2                                      | Couplage média - Profil A2DP                      | 18 |  |
| 4.4 | Coup                                       | age GPS                                           | 19 |  |
| 5.  | UTILI                                      | SATION DU TÉLÉPHONE MOBILE                        | 20 |  |
| 5.1 | Passe                                      | er et répondre à des appels                       | 20 |  |
| 5.2 | Siri et                                    | t Assistant Google                                | 20 |  |
| 5.3 | Appel                                      | rapide                                            | 21 |  |
|     | 5.3.1                                      | Affecter des présélections d'appel rapide         | 21 |  |
|     | 5.3.2                                      | Utiliser des présélections d'appel rapide         | 21 |  |
| 6.  | MUSI                                       | QUE EN STÉRÉO                                     | 22 |  |
| 6.1 | Music                                      | que en stéréo Bluetooth                           | 22 |  |
| 6.2 | Parta                                      | ge de musique                                     | 22 |  |
|     | 6.2.1                                      | Partage de musique par intercom Bluetooth         | 23 |  |
|     | 6.2.2                                      | Partage de musique Mesh Intercom                  | 23 |  |
| 7.  | MESH                                       | INTERCOM                                          | 24 |  |
| 7.1 | Qu'es                                      | t-ce qu'un Mesh Intercom ?                        | 24 |  |
|     | 7.1.1                                      | Open Mesh                                         | 25 |  |
|     | 7.1.2                                      | Group Mesh                                        | 26 |  |
| 7.2 | Déma                                       | rrer le Mesh Intercom                             | 26 |  |
| 7.3 | Utilisa                                    | ation du Mesh en Open Mesh                        | 27 |  |
|     | 7.3.1                                      | Réglage du canal (par défaut : canal 1)           | 27 |  |

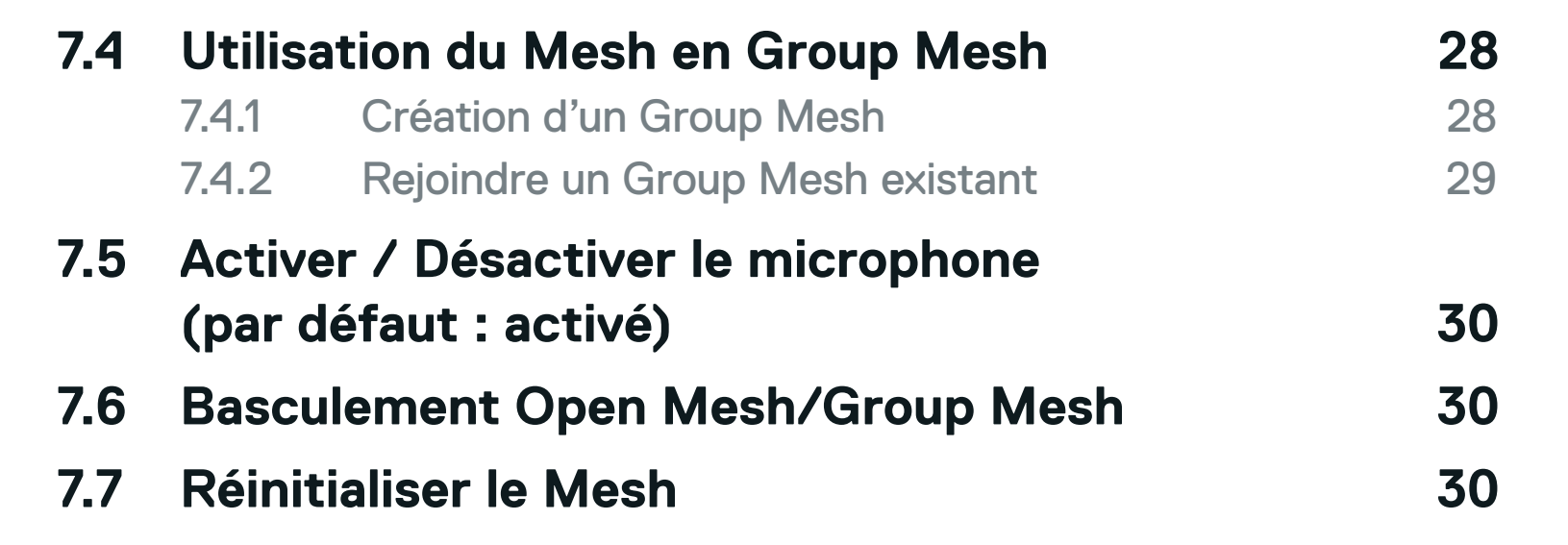

| 8.  | INTE                              | RCOM BLUETOOTH                                                 | 31 |
|-----|-----------------------------------|----------------------------------------------------------------|----|
| 8.1 | Coup                              | lage intercom                                                  | 31 |
|     | 8.1.1                             | Utilisation du menu Smart Intercom Pairing (SIP)               | 31 |
|     | 8.1.2                             | Utilisation du bouton central                                  | 32 |
| 8.2 | Derni                             | er arrivé, premier servi                                       | 32 |
| 8.3 | Interd                            | com bidirectionnel                                             | 33 |
| 8.4 | Interd                            | com multidirectionnel                                          | 34 |
| _   | 8.4.1                             | Démarrer une conversation par intercom<br>tridirectionnel      | 34 |
|     | 8.4.2                             | Démarrer une conversation par intercom<br>quadridirectionnel   | 35 |
|     | 8.4.3                             | Interruption d'une conversation par intercom multidirectionnel | 35 |
| 8.5 | Confé                             | érence téléphonique tridirectionnelle avec                     |    |
|     | interl                            | ocuteurs intercom                                              | 36 |
| 8.6 | Grou                              | o Intercom                                                     | 37 |
| 8.7 | Confé<br>Interc                   | érence Mesh Intercom avec interlocuteur<br>com Bluetooth       | 37 |
| 8.8 | Unive                             | ersal Intercom                                                 | 39 |
| 8.9 | Conférence par Mesh Intercom avec |                                                                |    |
|     | interl                            | ocuteur Universal Intercom bidirectionnel                      | 40 |
| 9.  | UTILI                             | SATION DE LA RADIO FM                                          | 41 |
| 9.1 | Allum                             | er ou éteindre la radio FM                                     | 41 |
| 9.2 | Rech                              | erche et enregistrement de stations de radio                   | 41 |
| 9.3 | Balay                             | age et enregistrement de stations de radio                     | 42 |
| 9.4 | Navig                             | ation entre les stations présélectionnées                      | 43 |

### 9.5 Présélection temporaire des stations

### 9.6 Sélection de la région

### **10. COMMANDE VOCALE**

44

| 11.  | I. PRIORITÉ DE FONCTIONNEMENT |                                                                     | <b>46</b>       |  |
|------|-------------------------------|---------------------------------------------------------------------|-----------------|--|
| 11.1 | 1 Priorité de fonctionnement  |                                                                     |                 |  |
| 12.  | CONF                          | IGURATION DES PARAMÈTRES                                            | 47              |  |
| 12.1 | <b>Config</b><br>12.1.1       | guration des paramètres du casque audio<br>Annulation des couplages | <b>47</b><br>47 |  |
| 12.2 | Config                        | guration des paramètres du logiciel                                 | 48              |  |
|      | 12.2.1                        | Appel Rapide                                                        | 48              |  |
|      | 12.2.2                        | Langue du casque audio                                              | 48              |  |
|      | 12.2.3                        | Égaliseur audio (par défaut : désactivé)                            | 48              |  |
|      | 12.2.4                        | VOX téléphone (par défaut : activé)                                 | 48              |  |
|      | 12.2.5                        | VOX Intercom (par défaut : désactivé)                               | 48              |  |
|      | 12.2.6                        | Sensibilité du VOX (par défaut : 3)                                 | 49              |  |
|      | 12.2.7                        | Intercom Bluetooth Audio Multitasking                               |                 |  |
|      |                               | (par défaut : désactivé)                                            | 49              |  |
|      | 12.2.8                        | Sensibilité de recouvrement de l'intercom audio                     |                 |  |
|      |                               | (par défaut : 3)                                                    | 49              |  |
|      | 12.2.9                        | Gestion des volumes de superposition audio                          | = 0             |  |
|      | 40.040                        | (par defaut : desactive)                                            | 50              |  |
|      | 12.2.10                       | Intercom HD (par défaut : activé)                                   | 50              |  |
|      | 12.2.11                       | Voix HD (par défaut : activé)                                       | 50              |  |
|      | 12.2.12                       | Contrôle de volume intelligent                                      | 50              |  |
|      | 40 0 47                       | (par detaut : desactive)                                            | 50              |  |
|      | 12.2.13                       | Effet local (par defaut : desactive)                                | 51              |  |
|      | 12.2.14                       | Instructions vocales (par defaut : active)                          | 51              |  |
|      | 12.2.15                       | Reglages RDS AF (par defaut : desactive)                            | 51              |  |
|      | 12.2.16                       | Frequence FM (par defaut : active)                                  | 51              |  |
|      | 12.2.17                       | Advanced Noise Control™ (par défaut : activé)                       | 51              |  |

### 13. DÉPANNAGE

13.1 Réinitialisation du SC2

13.2 Réinitialisation de la commande à distance du SC2

13.3 Couplage de la commande à distance13.4 Réinitialisation par défaut du SC2

52

52

53

# 1. À PROPOS DU SC2

### 1.1 Détails sur le produit

1.1.1 SC2

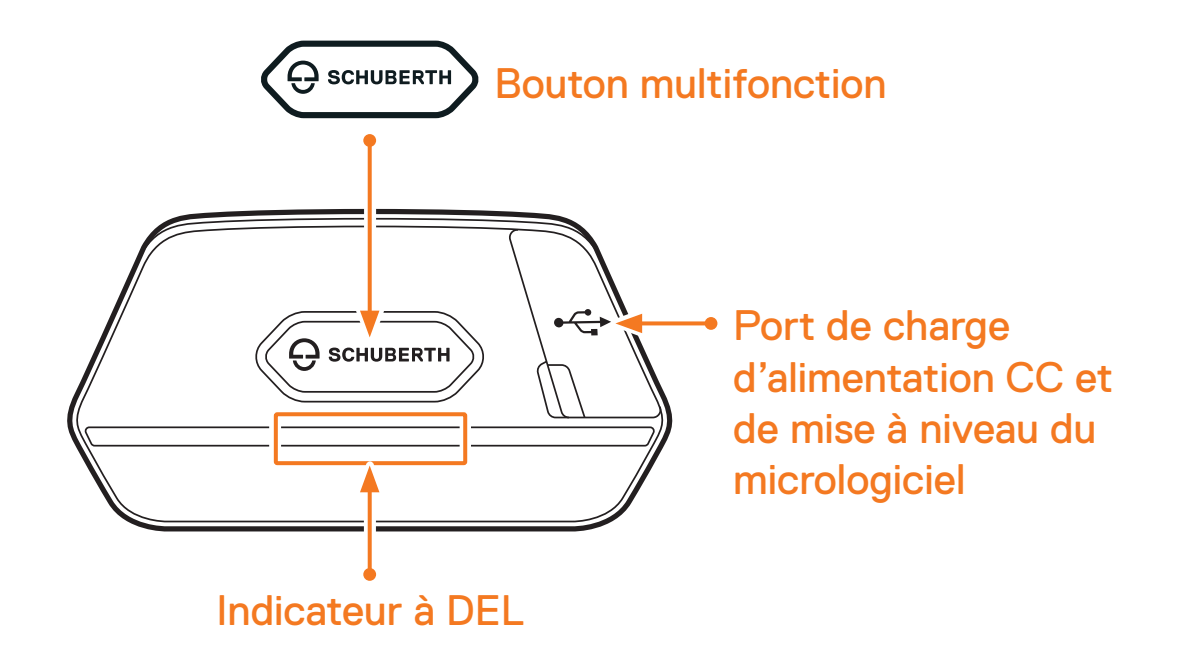

1.1.2 Commande à distance du SC2

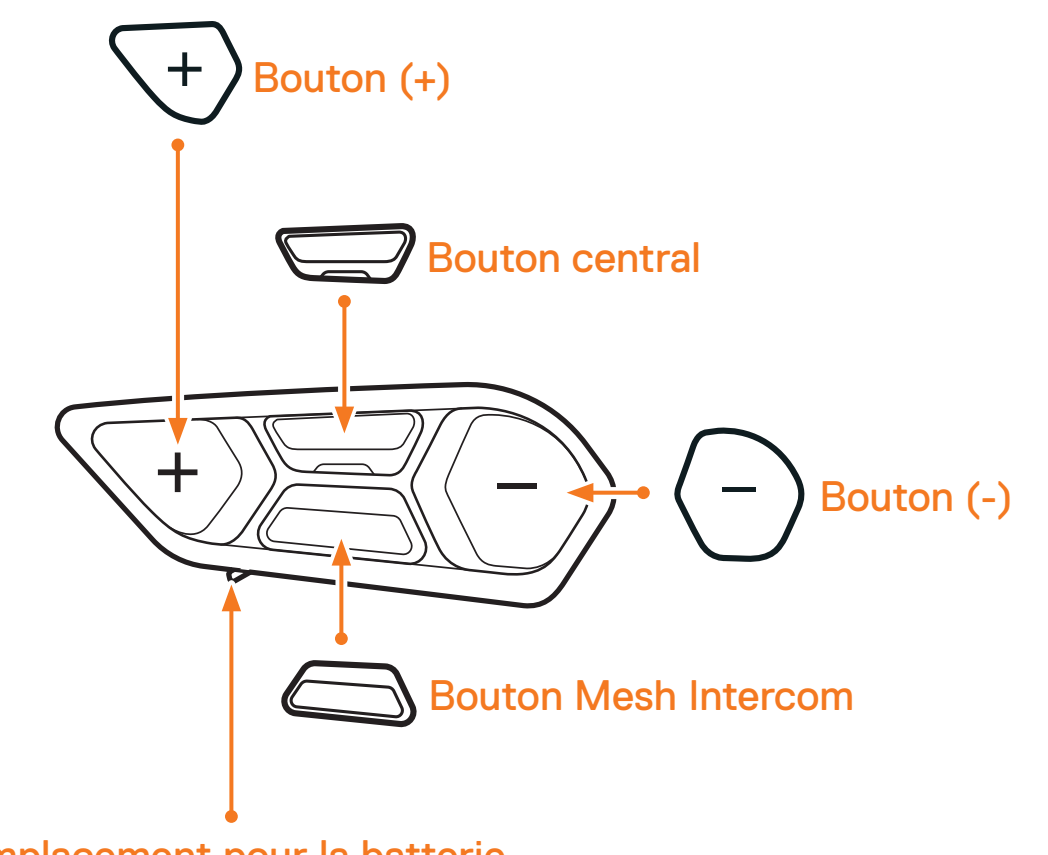

#### Emplacement pour la batterie

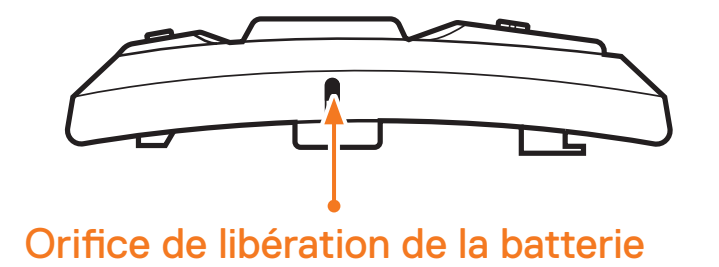

### 1.2 Contenu du package

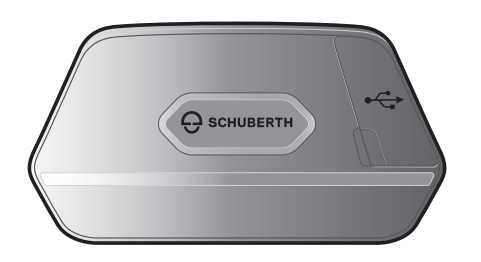

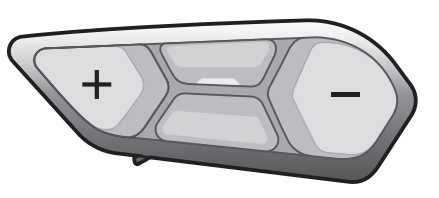

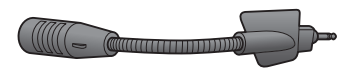

SC2

Commande à distance du SC2

Microphone sur tige HD pour SC2

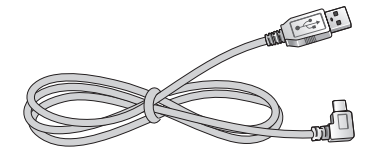

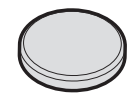

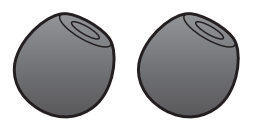

Câble d'alimentation et de données USB-C

Pile bouton

Bonnette en mousse pour microphone sur tige HD SC2 (2)

### **1.3 Accessoires en option**

Contactez SCHUBERTH ou votre revendeur agréé pour vous procurer des accessoires.

| Référence  | Pièce de rechange                                       |  |  |
|------------|---------------------------------------------------------|--|--|
| 9049100370 | Microphone sur tige HD pour SC2 avec bonnette en mousse |  |  |
| 9049100372 | Bonnette en mousse pour microphone sur tige HD SC2      |  |  |
|            | Commande à distance du SC2                              |  |  |

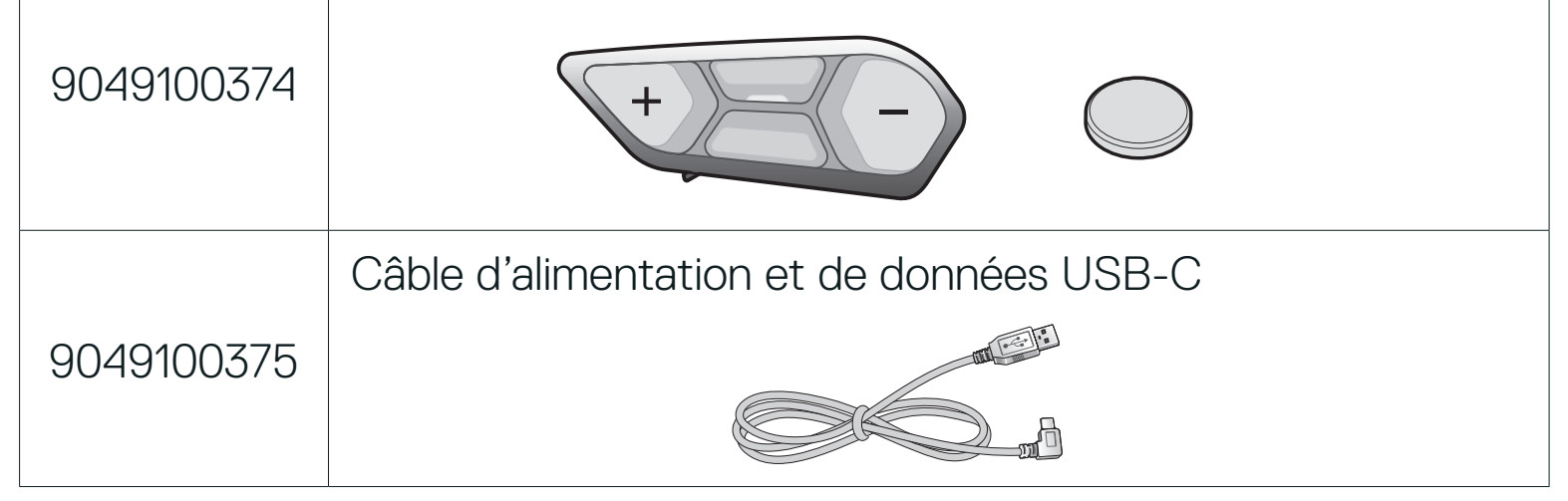

## 2. INSTALLATION DU CASQUE AUDIO SUR VOTRE CASQUE MOTO

### 2.1 Installation de la commande à distance du SC2

1. Retirez le cache de la **commande à distance du SC2** de votre casque.

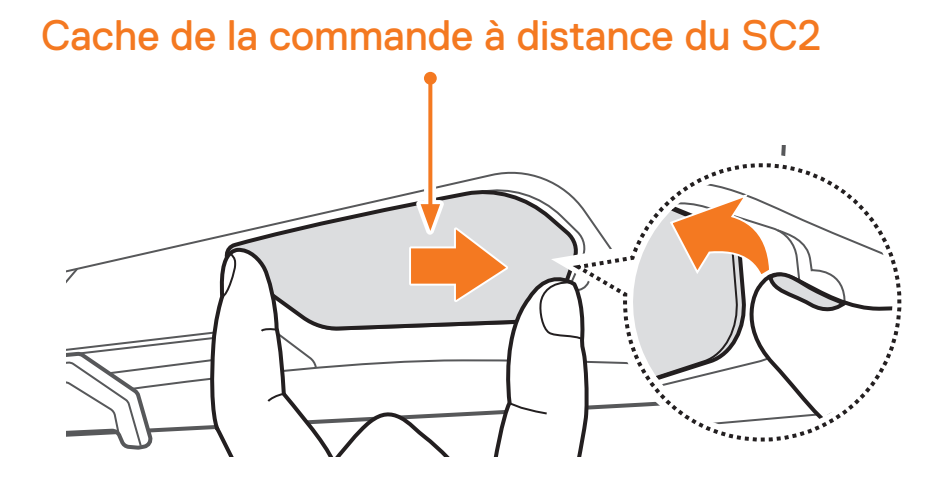

2. Glissez et insérez la commande à distance du SC2 dans votre casque.

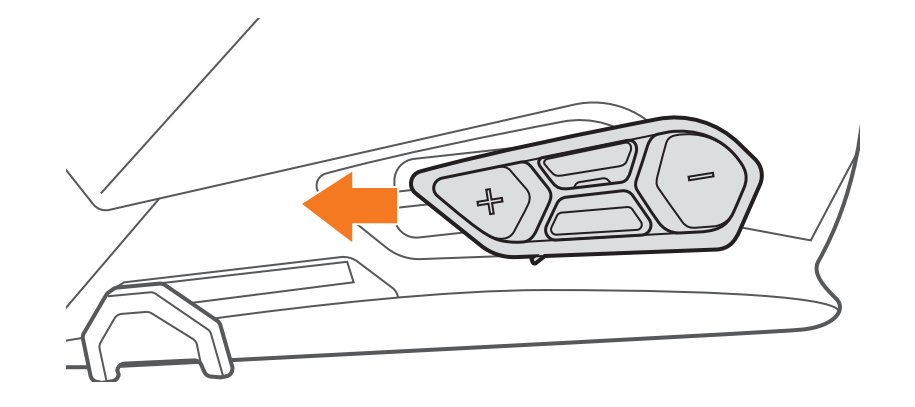

### 2.2 Installation du SC2

1. Retirez le cache du SC2 de votre casque en le soulevant avec le cache de la commande à distance du SC2.

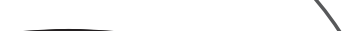

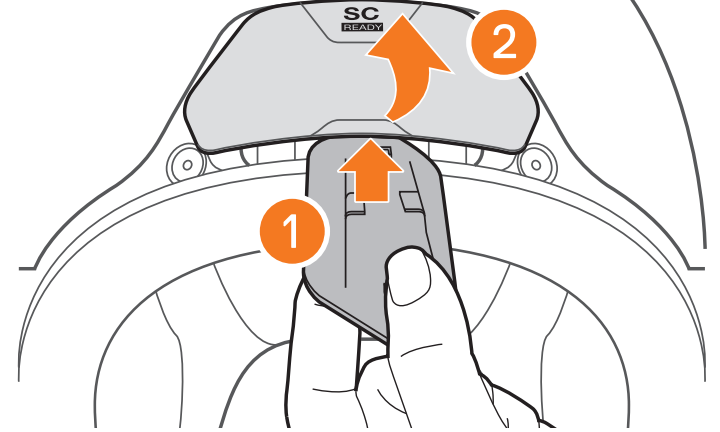

2. Retirez le support du câble d'antenne de sa position d'origine, et retirez les câbles d'antenne de l'espace supérieur. Ensuite, connectez correctement les câbles d'antenne du SC2 et les câbles d'antenne du casque.

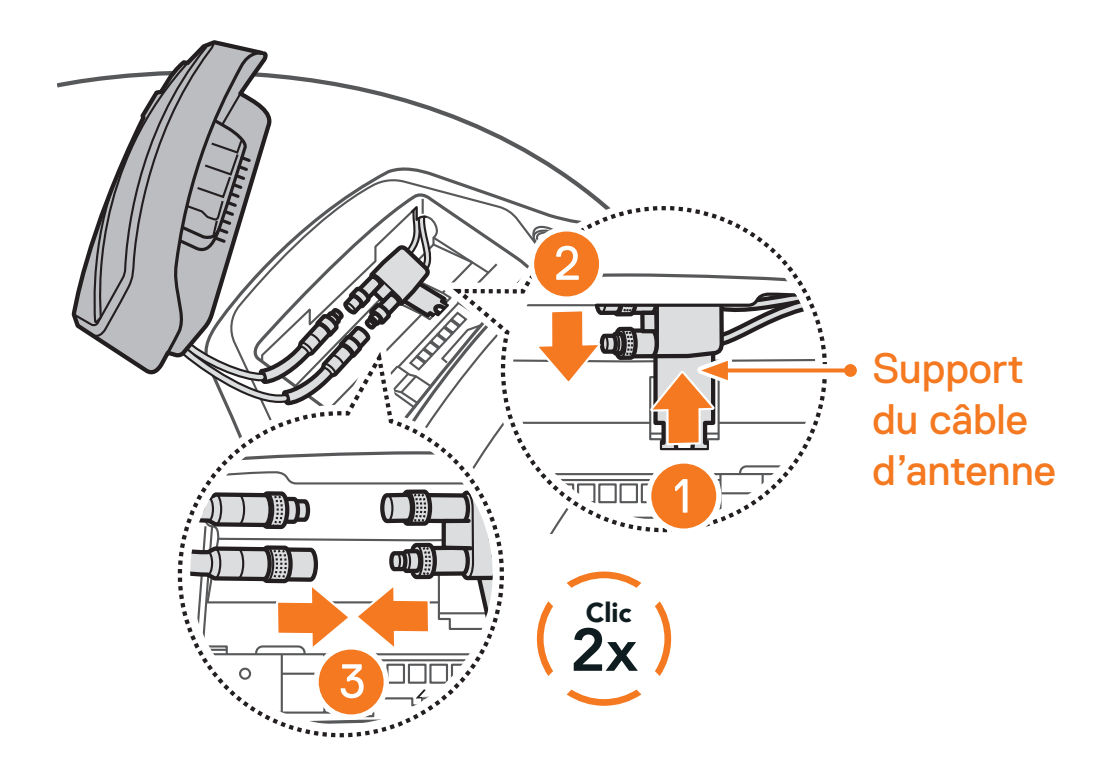

3. Remettez en place le support du câble d'antenne dans sa position d'origine, et placez les câbles connectés dans l'espace supérieur.

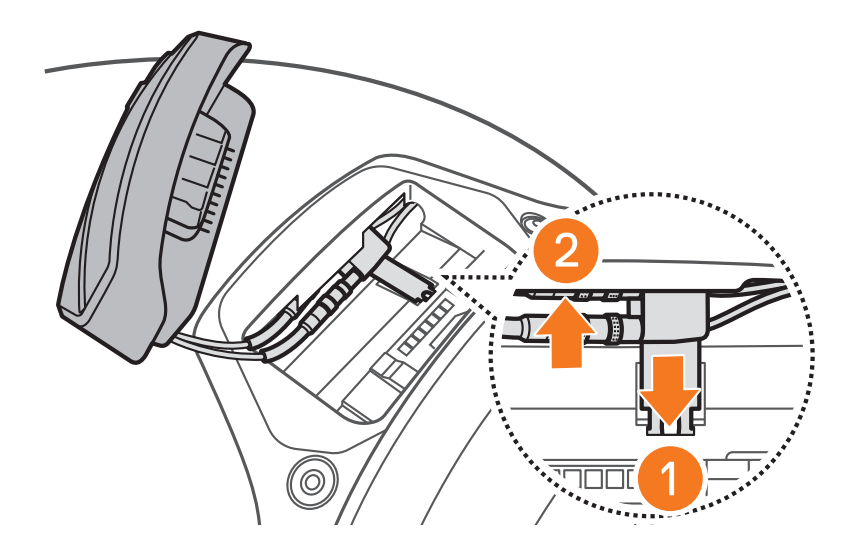

**Remarque :** assurez-vous que le support du câble d'antenne et les câbles connectés sont correctement positionnés avant d'installer le **SC2**. Sinon, les câbles peuvent être endommagés ou des interférences peuvent survenir.

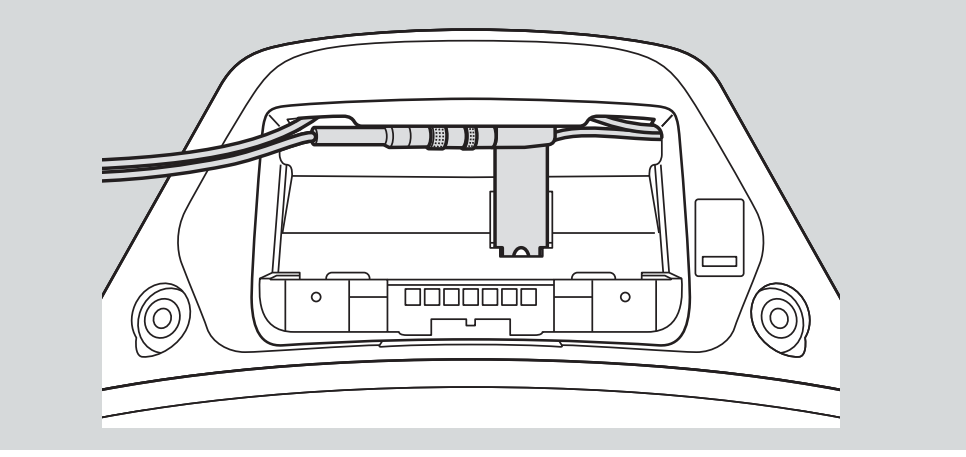

4. Installez le SC2 dans le casque.

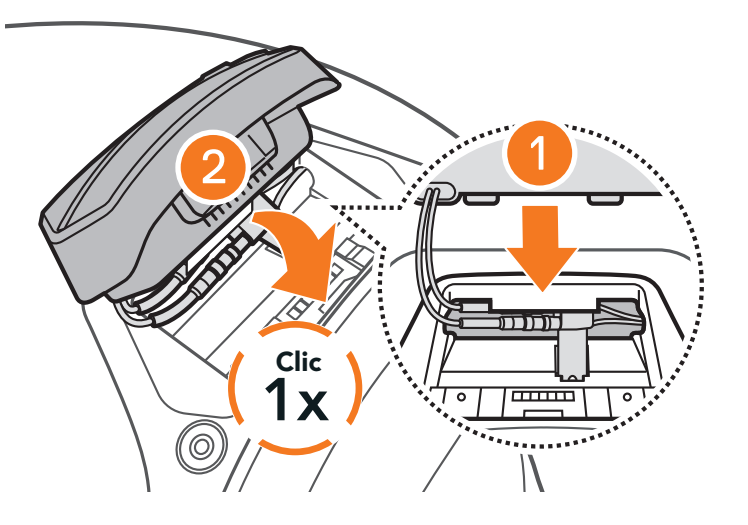

### 2.3 Retrait du SC2

1. Retirez le **SC2** installé dans le casque en le soulevant avec le cache de la commande à distance du SC2.

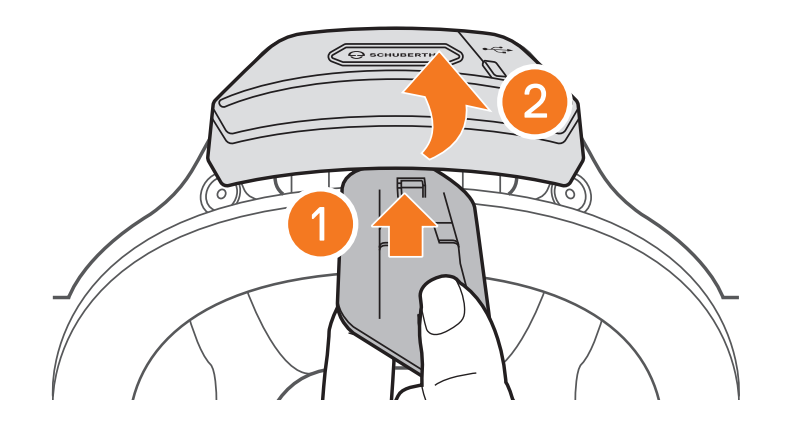

 Retirez le support du câble d'antenne de sa position d'origine, et retirez les câbles connectés de l'espace supérieur. Débranchez ensuite les câbles correctement.

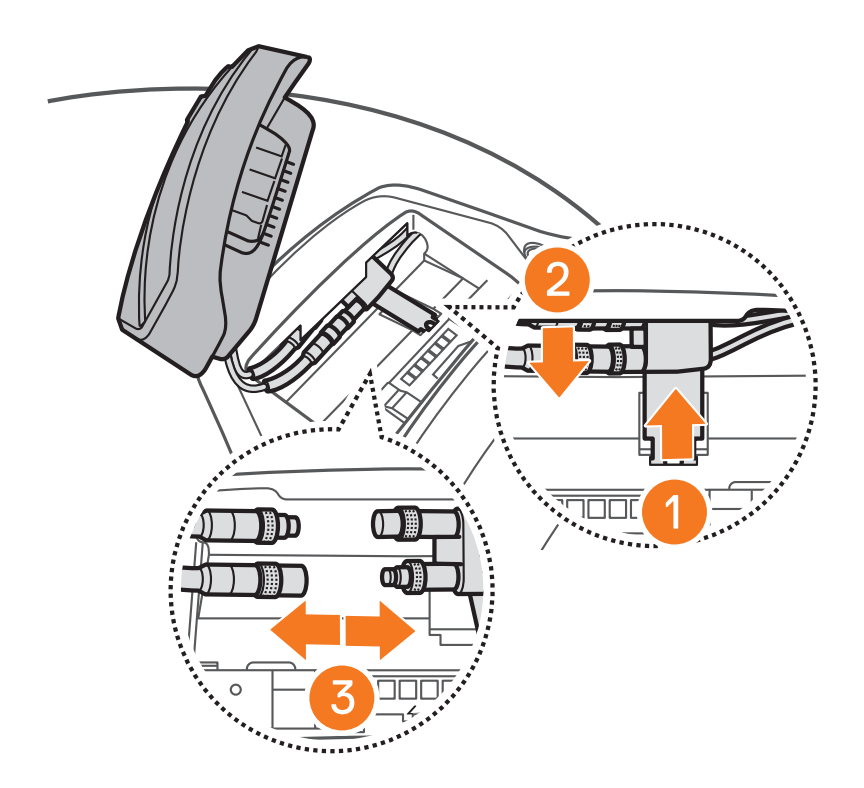

**Remarque :** si vous avez besoin de débrancher les connecteurs, bougez-les et tirez dessus. Cela permettra de les débrancher plus facilement.

3. Remettez en place le support du câble d'antenne dans sa position d'origine, et placez les câbles du casque dans l'espace supérieur.

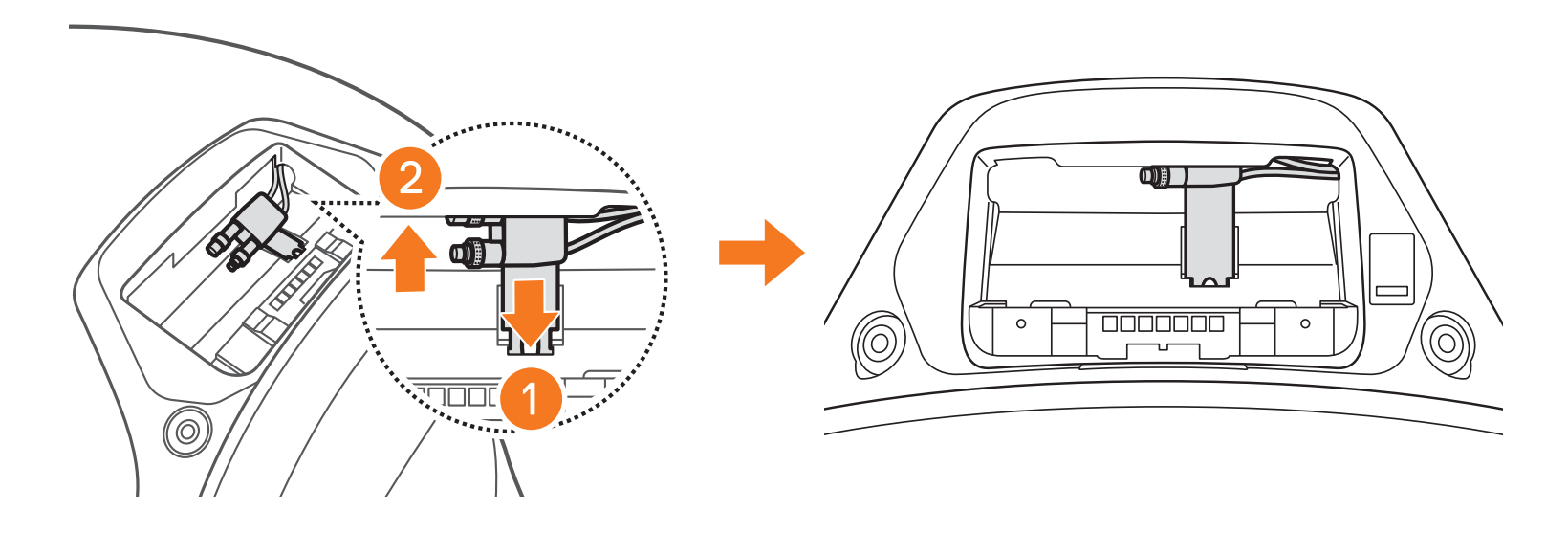

### 2.4 Installation du microphone

1. Retirez le cache en caoutchouc du microphone comme indiqué dans l'illustration pour installer le microphone.

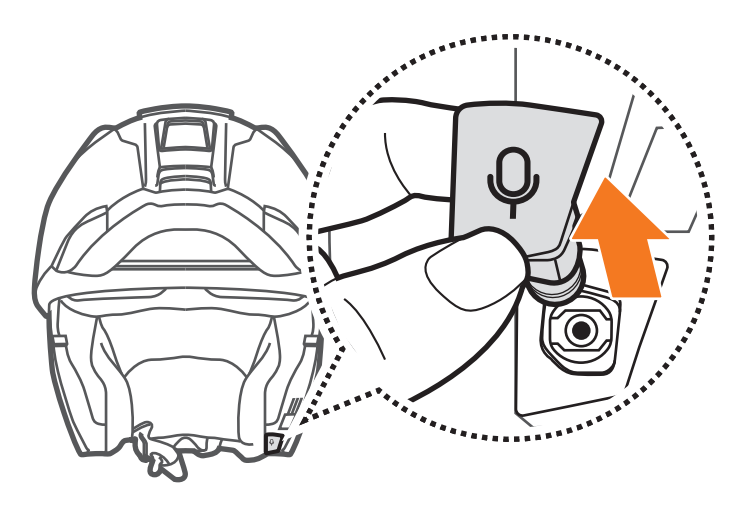

2. Installez le microphone en appuyant fermement sur la zone repérée par un cercle orange.

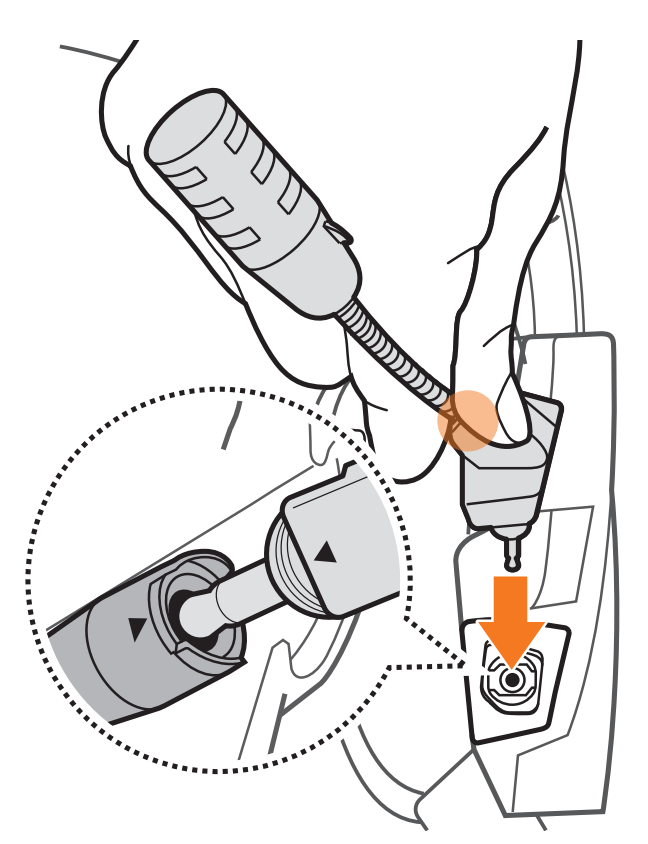

# **3. MISE EN ROUTE**

### 3.1 Légende

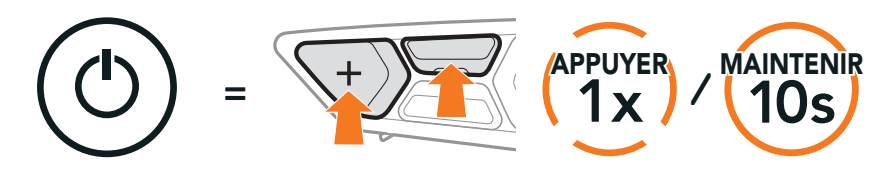

Fonction = Appuyer sur le(s) bouton(s) le nombre de fois indiqué ou maintenir appuyé(s) pendant la durée indiquée.

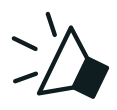

« Bonjour »

Instructions vocales

### 3.2 Logiciel téléchargeable

3.2.1 Application SCHUBERTH SC2

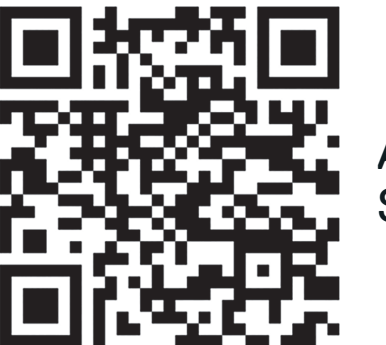

Application SCHUBERTH SC2

En couplant simplement votre téléphone avec votre casque audio, vous pouvez utiliser l'**application SCHUBERTH SC2** pour une installation et une utilisation plus rapides et plus simples.

- Fonctions de l'application : Mesh Intercom, Intercom Bluetooth, Musique, Paramètres de l'appareil, Paramètres linguistiques
- Télécharger
  - Android : Google Play Store > SCHUBERTH SC2
  - iOS : App Store > SCHUBERTH SC2

#### 3.2.2 SCHUBERTH Device Manager

#### $\mathbf{\nabla}$

SCHUBERTH Device Manager vous permet de mettre à jour le micrologiciel et de configurer ses paramètres directement à partir de votre PC ou ordinateur Apple.

Téléchargez SCHUBERTH Device Manager depuis le site oem.sena.com/schuberth/.

#### Cliquez ici pour visiter oem.sena.com/schuberth/

### **3.3 Mise sous tension et hors tension**

### 3.3.1 Mise sous tension et hors tension du SC2

Pour mettre le SC2 en marche, maintenez le **bouton multifonction** appuyé pendant **2 secondes**.

Pour éteindre le **SC2**, maintenez le **bouton multifonction** appuyé pendant **2 secondes** jusqu'à ce que deux bips retentissent.

#### Marche/Arrêt

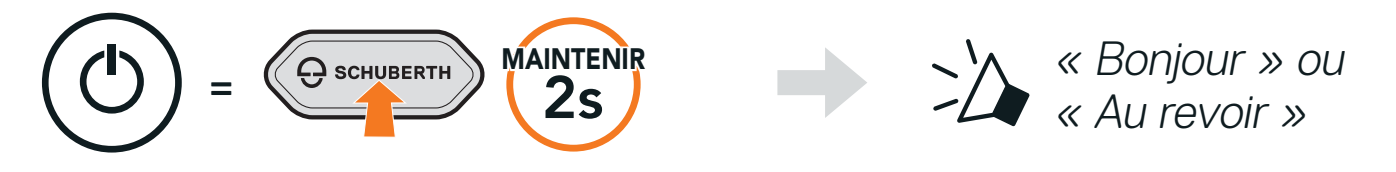

# 3.3.2 Mise sous tension et hors tension de la commande à distance du SC2

 Pour commencer à utiliser la commande à distance du SC2, enlevez la bande en plastique qui protège l'emplacement pour batterie.

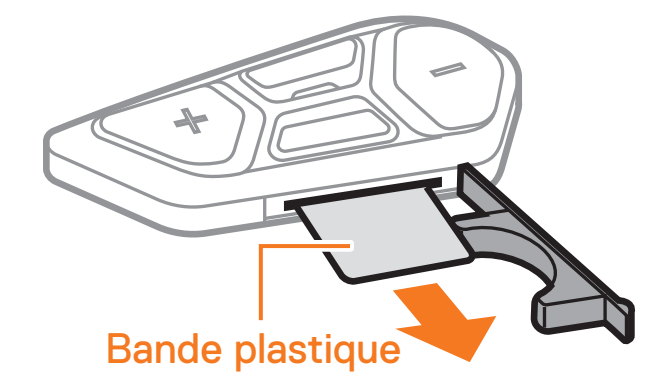

• Appuyer sur le **bouton central**.

#### Marche

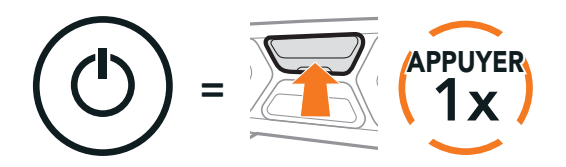

• Maintenir le bouton (+) et le bouton central appuyés pendant 3 secondes.

#### Arrêt

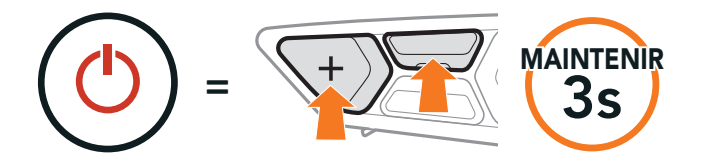

# Remarque : le SC2 et la commande à distance du SC2 sont livrés déjà couplés. Ils se connectent automatiquement ensemble si le SC2 et la commande à distance du SC2 sont allumés.

### 3.4 Mise en charge du SC2

#### Chargement du casque audio

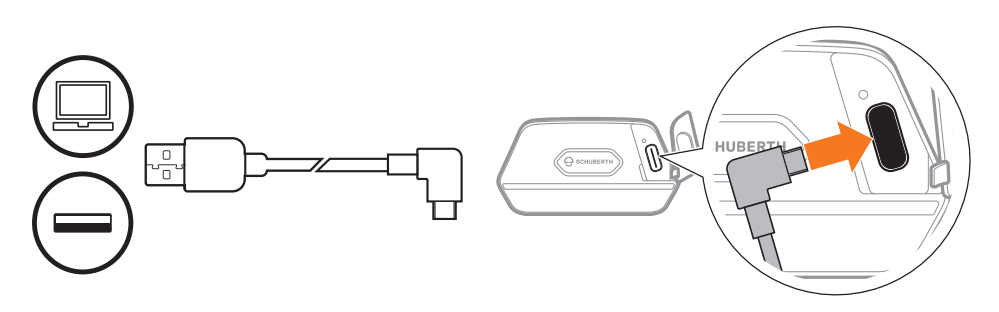

Le casque audio sera entièrement chargé en environ 2,5 heures. (Le temps de charge peut varier selon la méthode de chargement.)

#### Remarque :

- Veillez à ne pas porter le casque moto pendant la mise en charge. Le casque audio s'éteint automatiquement pendant la mise en charge.
- Un chargeur USB tiers peut être utilisé avec le casque audio à condition que le chargeur soit aux normes FCC, CE, ou IC.
- Le SC2 est compatible avec les équipements d'entrée 5 V/1 A à chargement USB uniquement.

### 3.5 Remplacement de la batterie

Pour remplacer la batterie déchargée de la **commande à distance du SC2**, suivez les étapes ci-dessous :

- 1. Préparez une pile bouton CR2016 Lithium 3 V pour la **commande à distance du SC2**.
- 2. Ouvrez le cache de l'emplacement pour la batterie.

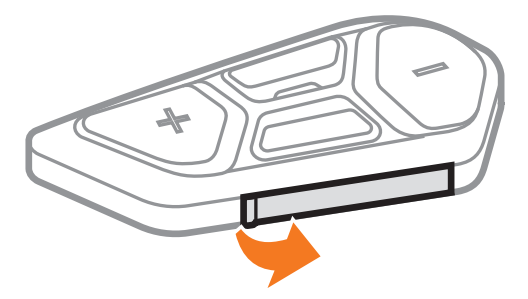

3. Insérez un trombone dans l'orifice de libération de la batterie. Remplacez ensuite la batterie déchargée par une neuve.

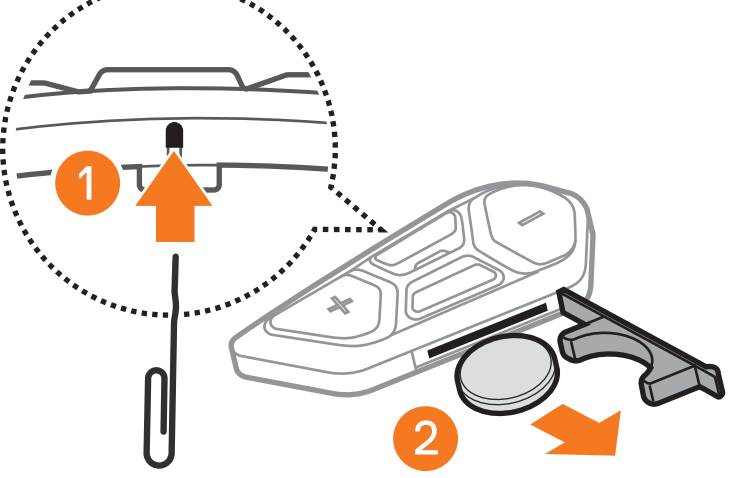

4. Insérez la batterie neuve dans l'emplacement pour la batterie.

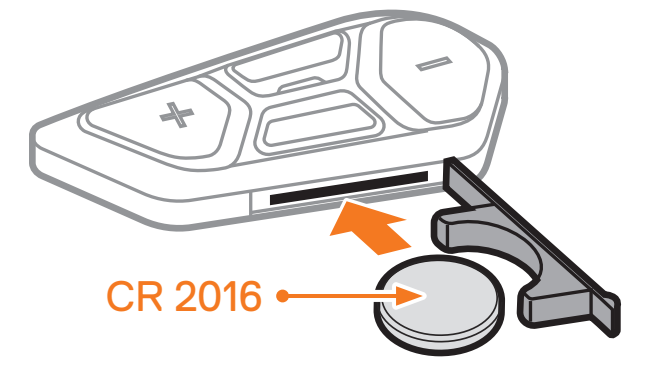

5. Fermez le cache de l'emplacement pour la batterie. Pour fermer le cache, insérez d'abord les deux guides de la batterie.

### 3.6 Vérification du niveau de charge de la batterie

Les clignotements rouges lors de la mise en marche indiquent le niveau de charge.

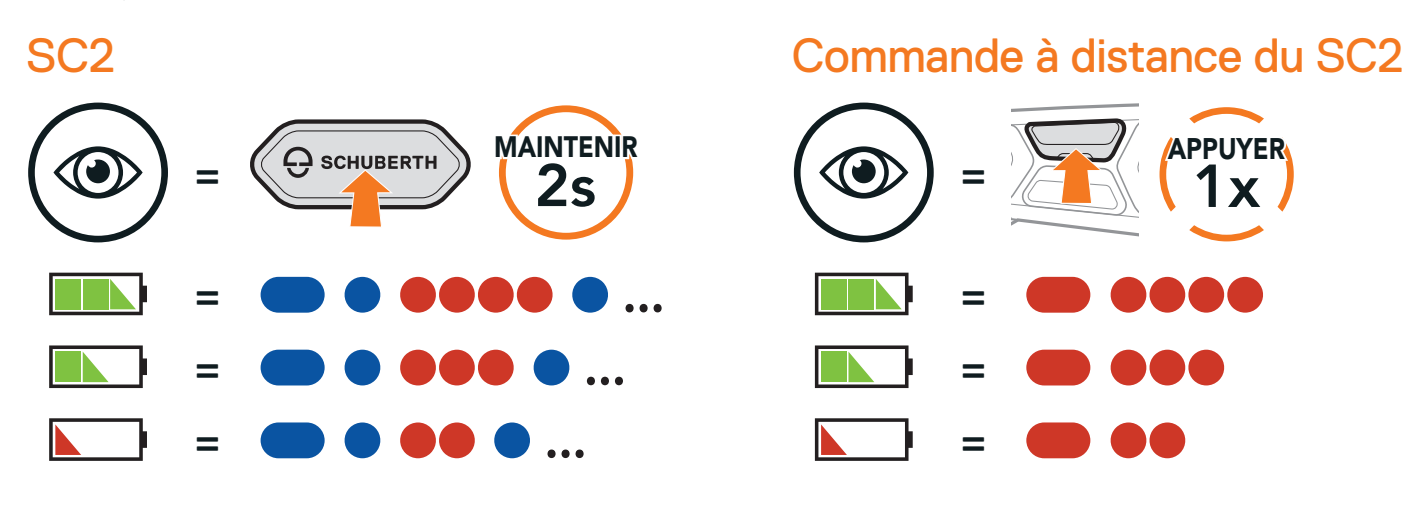

**Remarque :** lorsque la batterie du SC2 est faible pendant l'utilisation, vous entendez une instruction vocale indiquant **« Batterie faible »**.

### 3.7 Réglage du volume

Vous pouvez facilement augmenter ou baisser le volume en appuyant sur le **bouton (+)** ou le **bouton (-)**. Le volume est fixé et maintenu individuellement à différents niveaux pour chaque source audio (par exemple, téléphone, intercom) même après redémarrage du casque audio.

Augmenter le volume

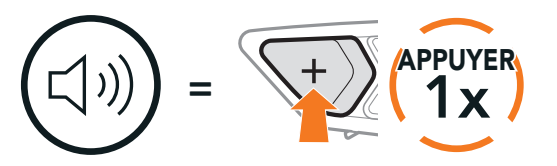

#### Baisser le volume

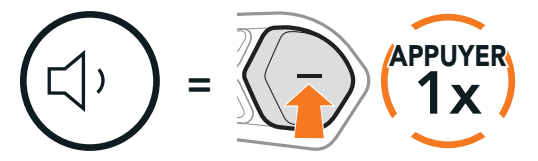

## 4. COUPLAGE DU CASQUE **AUDIO AVEC D'AUTRES** APPAREILS BLUETOOTH

Lorsque vous utilisez le casque audio avec d'autres appareils Bluetooth pour la première fois, ils auront besoin d'être « couplés ». Ceci leur permettra de se reconnaître et de communiquer entre eux lorsqu'ils sont à portée l'un de l'autre.

Le casque audio peut être couplé avec plusieurs périphériques Bluetooth tels qu'un téléphone mobile, un GPS, un lecteur MP3 ou un adaptateur radio bidirectionnel Sena SR10 via un couplage du téléphone mobile, un couplage d'un second téléphone mobile et un couplage de GPS. Le casque audio peut également être couplé avec maximum trois autres casques audio SCHUBERTH.

Couplage avec trois casques audio SCHUBERTH maximum

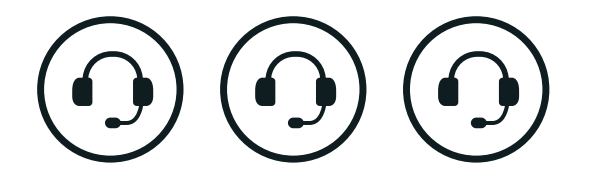

Couplage également avec :

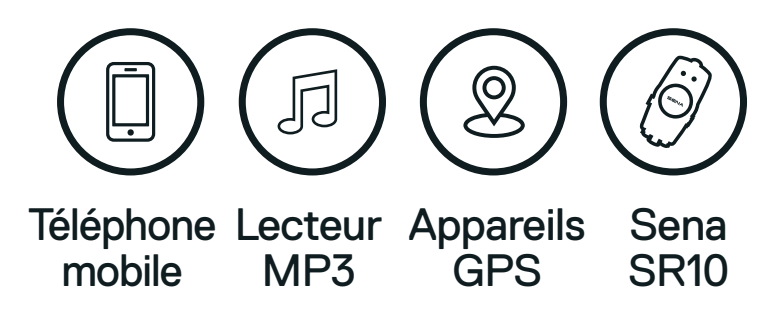

#### 4.1 Couplage téléphone

#### Couplage téléphone

1. Maintenez le bouton central appuyé pendant 10 secondes.

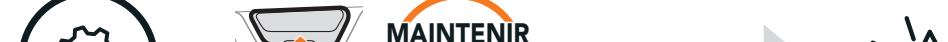

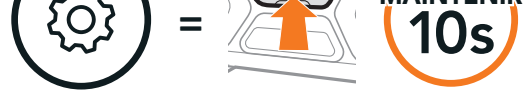

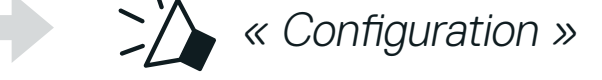

#### 2. Appuyez sur le bouton (+).

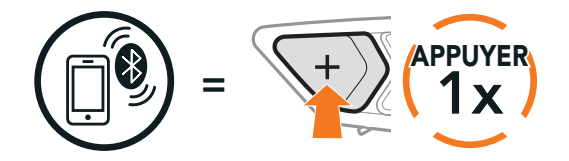

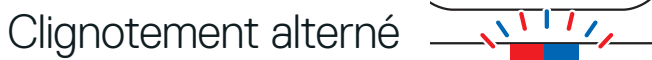

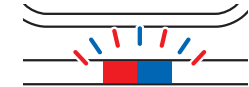

3. Lorsque votre téléphone mobile est en mode de couplage Bluetooth, sélectionnez **SC2** dans la liste des appareils détectés.

Si votre téléphone vous demande un code PIN, saisissez 0000.

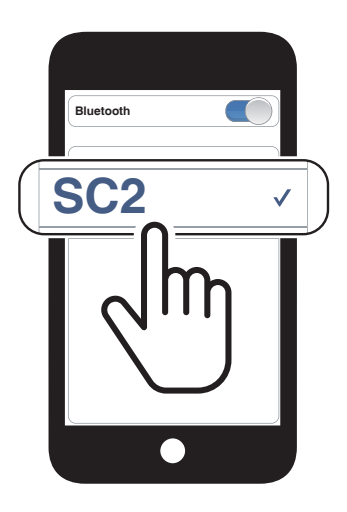

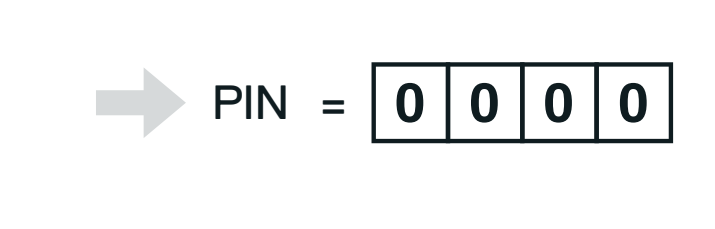

# 4.2 Couplage d'un second téléphone mobile - second téléphone mobile, GPS et SR10

1. Maintenez le bouton central appuyé pendant 10 secondes.

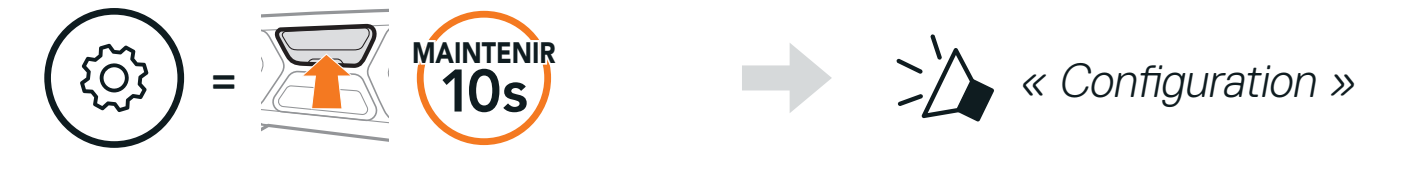

2. Appuyez deux fois sur le **bouton (+)**.

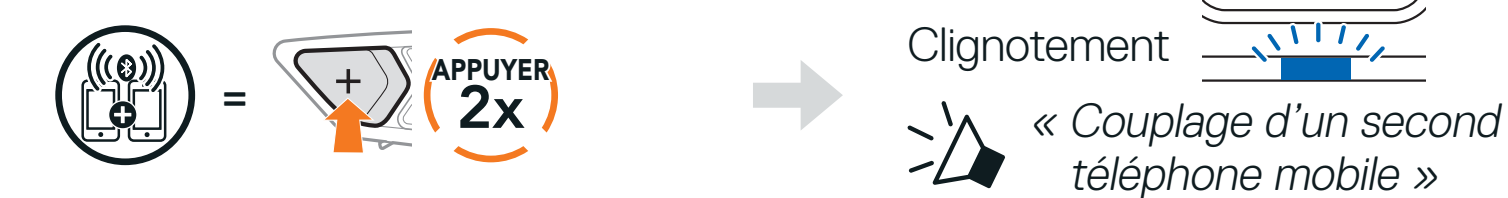

 Lorsque votre appareil (second téléphone mobile, GPS ou SR10) est en mode de couplage Bluetooth, sélectionnez SC2 dans la liste des appareils détectés.

Si l'appareil vous demande un code PIN, saisissez 0000.

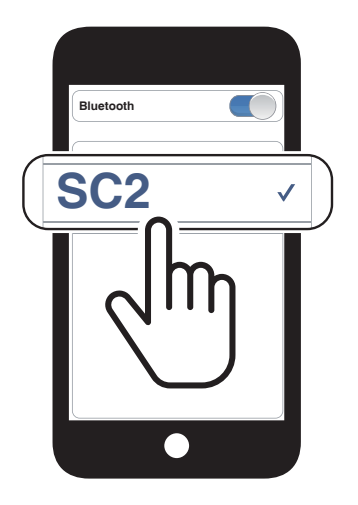

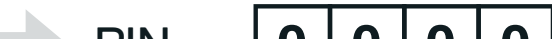

### 4.3 Couplage sélectif avancé : mains libres ou stéréo A2DP

Le **couplage du téléphone** permet au casque audio d'établir deux profils Bluetooth : **Mains libres** ou **Stéréo A2DP**. Le **Couplage sélectif avancé** permet au casque audio de séparer les profils pour permettre la connexion de deux appareils.

### 4.3.1 Couplage sélectif téléphone - Profil mains libres

1. Maintenez le **bouton central** appuyé pendant **10 secondes**.

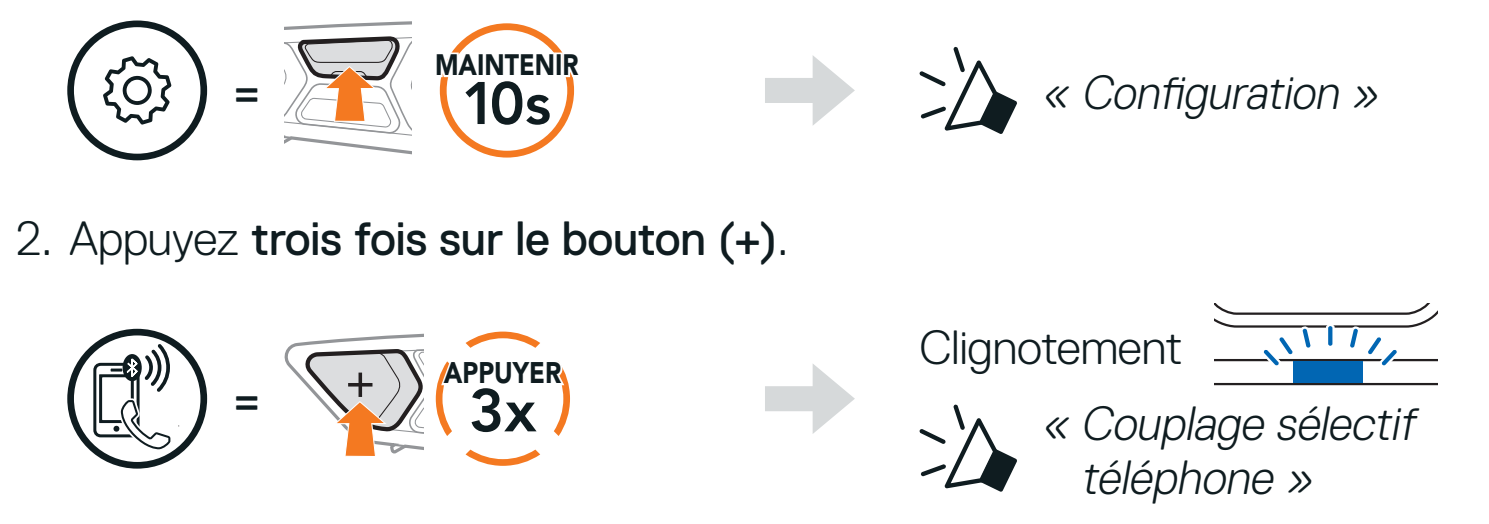

Sélectionnez SC2 dans la liste des appareils Bluetooth détectés.
 Si votre téléphone vous demande un code PIN, saisissez 0000.

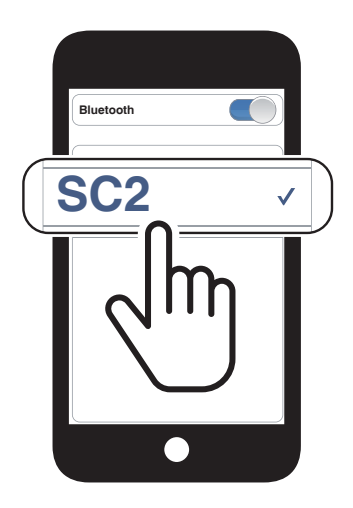

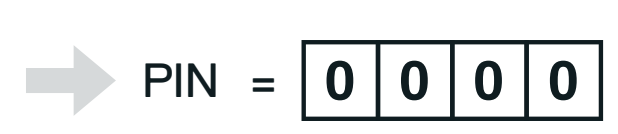

### 4.3.2 Couplage média - Profil A2DP

1. Maintenez le bouton central appuyé pendant 10 secondes.

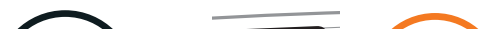

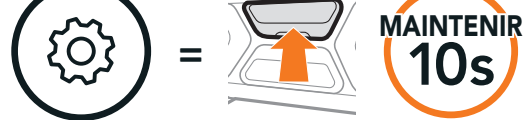

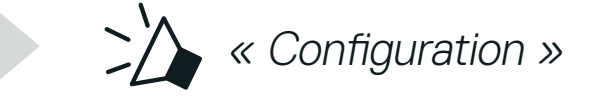

2. Appuyez quatre fois sur le bouton (+).

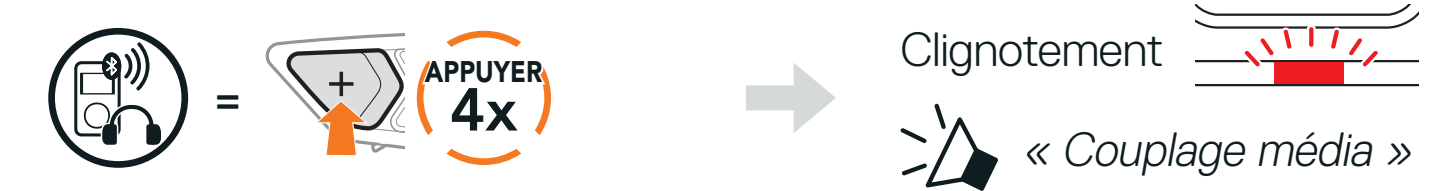

3. Sélectionnez SC2 dans la liste des appareils Bluetooth détectés. Si votre téléphone vous demande un code PIN, saisissez 0000.

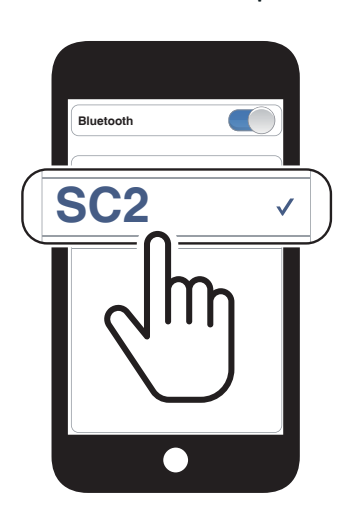

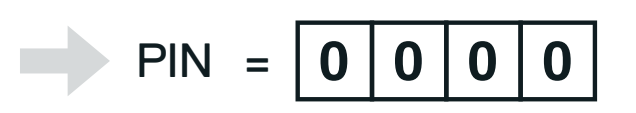

### 4.4 Couplage GPS

1. Maintenez le bouton central appuyé pendant 10 secondes.

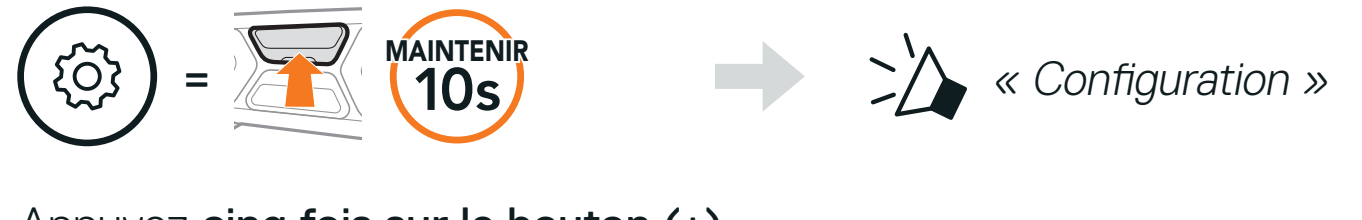

2. Appuyez cinq fois sur le bouton (+).

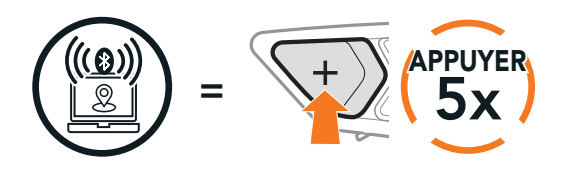

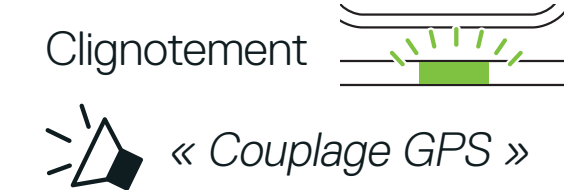

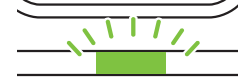

3. Sélectionnez SC2 dans la liste des appareils Bluetooth détectés.

Si votre GPS vous demande un code PIN, saisissez 0000.

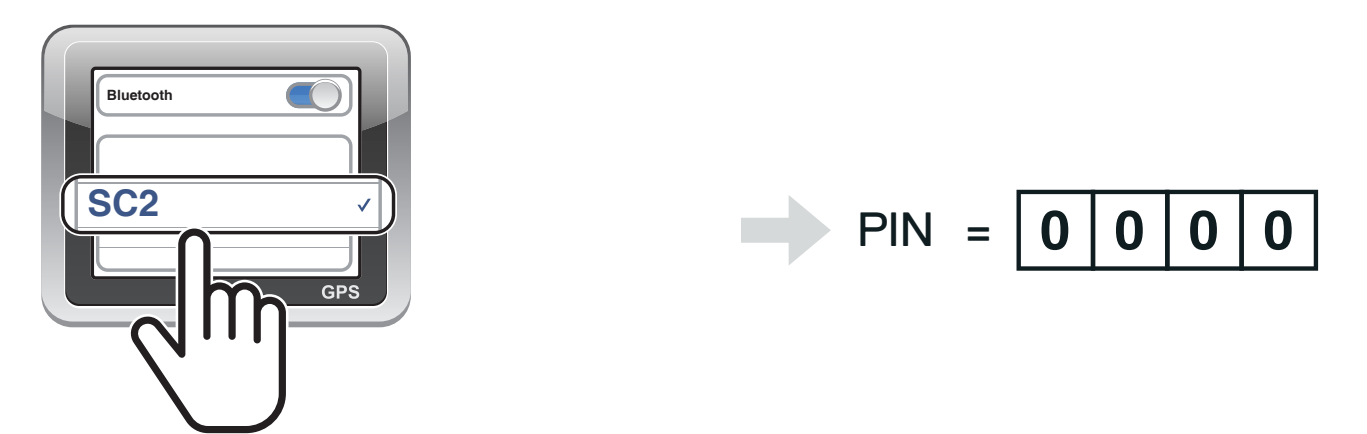

Remarque : si vous couplez votre appareil GPS via le couplage GPS, ses instructions n'interrompront pas vos conversations Mesh Intercom, mais se superposeront avec elles. En revanche, les conversations par Intercom Bluetooth seront interrompues par les instructions du GPS.

# 5. UTILISATION DU TÉLÉPHONE MOBILE

#### Passer et répondre à des appels 5.1

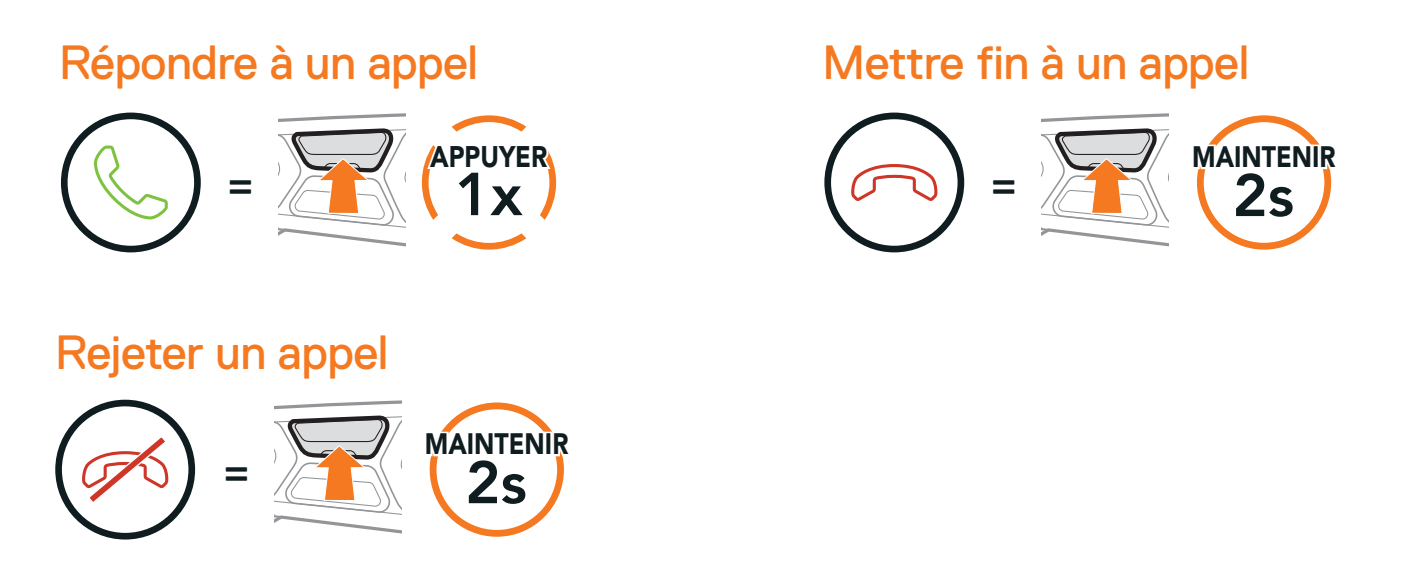

Remarque : si vous disposez d'un appareil GPS connecté, vous n'entendrez pas ses instructions de navigation vocales pendant un appel téléphonique.

### 5.2 Siri et Assistant Google

Le casque audio prend en charge l'accès à Siri et Assistant Google directement. Vous pouvez activer Siri ou Assitant Google à l'aide d'une commande vocale via le microphone du casque audio en énonçant un mot de réveil. Il s'agit d'un mot clé ou d'un groupe de mots tels que « Hey Siri » ou « Hey Google ».

Activer l'assistant Siri ou Google selon l'application installée sur votre smartphone

🗢))) « Hey Google » ou « Hey Siri »

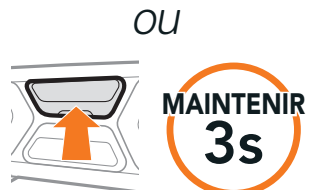

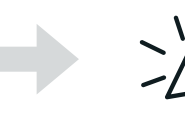

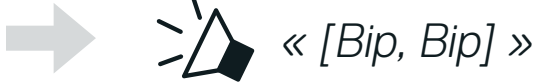

### 5.3 Appel rapide

### 5.3.1 Affecter des présélections d'appel rapide

Les **présélections d'appel rapide** peuvent être assignées via l'**application** SCHUBERTH SC2 ou SCHUBERTH Device Manager.

### 5.3.2 Utiliser des présélections d'appel rapide

1. Maintenez le bouton (+) enfoncé pendant 3 secondes.

Passer en mode appel rapide

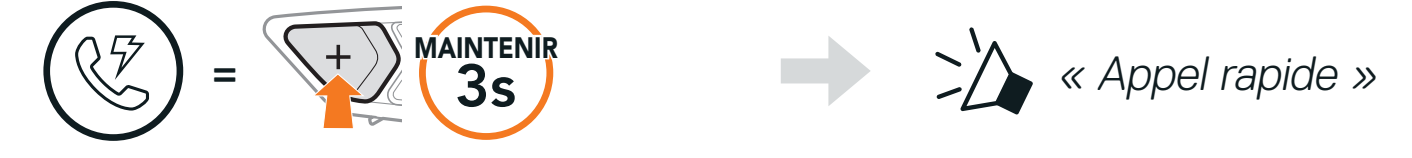

2. Appuyez sur le **bouton (+)** ou le **bouton (-)** pour parcourir les menus.

Naviguer vers l'avant ou vers l'arrière dans les présélections d'appel rapide

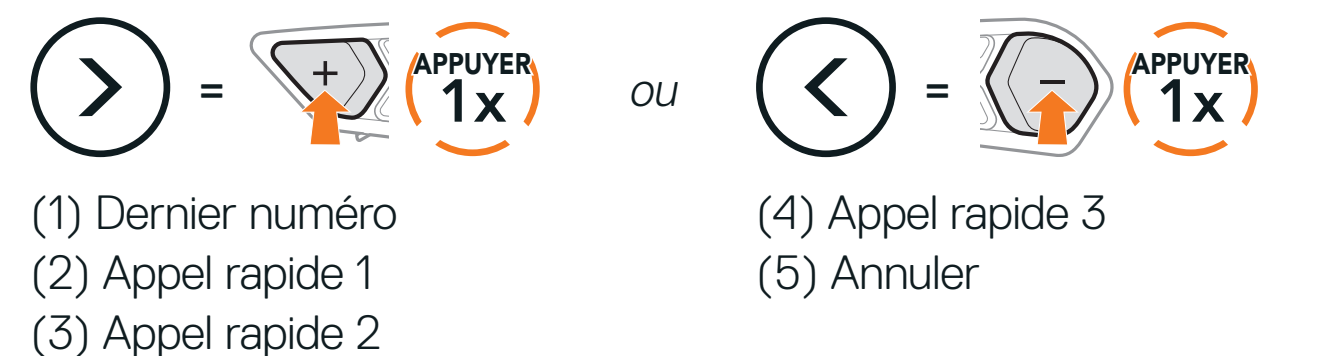

3. Pour appeler l'une de vos présélections d'appel rapide, appuyez sur le **bouton central**.

Appeler un numéro présélectionné d'appel rapide

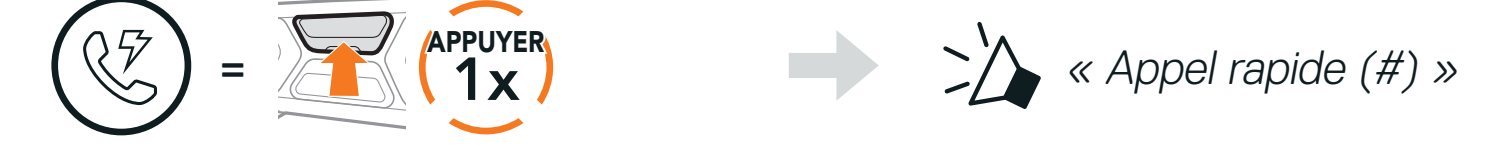

4. Pour recomposer le numéro du dernier appel, appuyez sur le **bouton central**.

#### Recomposer le dernier numéro

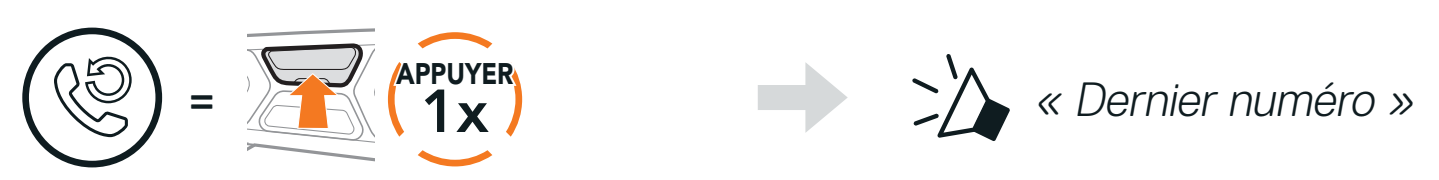

# 6. MUSIQUE EN STÉRÉO

### 6.1 Musique en stéréo Bluetooth

Lire / Mettre en pause de la musique  $(\bigcirc I) = \underbrace{1}_{1} \underbrace{1}_{1} \underbrace{1}_{2} \underbrace{1}_{2}$ 

### 6.2 Partage de musique

Vous pouvez partager de la musique avec un interlocuteur à l'aide d'un lecteur de musique en stéréo Bluetooth lors d'une conversation par intercom bidirectionnelle et un participant d'un Mesh Intercom. Si vous commencez à partager de la musique alors que l'intercom Bluetooth et le Mesh Intercom fonctionnent simultanément, le partage de musique au cours de l'intercom Bluetooth est prioritaire par rapport au partage de musique au cours d'un Mesh Intercom.

#### Remarque :

- Votre interlocuteur intercom et vous pouvez contrôler la lecture de musique à distance afin de passer à la piste suivante ou précédente.
- Le **partage de musique** est mis en pause si vous utilisez votre téléphone mobile ou écoutez des instructions GPS.
- Le **partage de musique** s'arrête si le casque audio commence une conférence intercom multidirectionnelle.

### 6.2.1 Partage de musique par intercom Bluetooth

Vous pouvez partager de la musique avec un interlocuteur d'une conversation par intercom bidirectionnelle.

Maintenez le bouton (-) appuyé pendant 3 secondes.

Démarrer/Interrompre le partage de musique

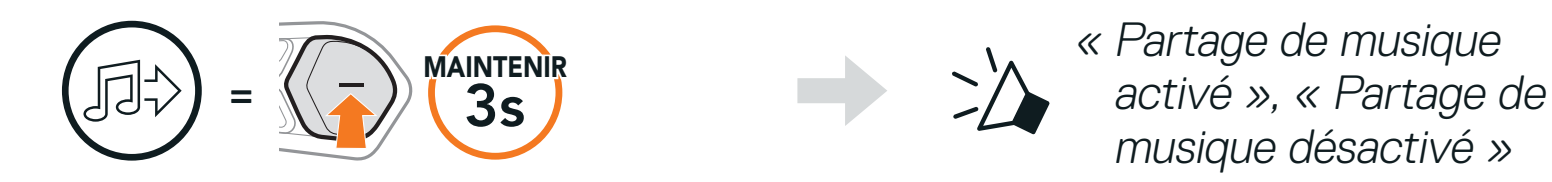

### 6.2.2 Partage de musique Mesh Intercom

Vous (Créateur) pouvez commencer à partager de la musique avec un participant d'un Mesh Intercom.

1. Pour envoyer un message de requête aux participants connectés pendant un Mesh Intercom, maintenez le bouton (-) enfoncé pendant 3 secondes.

[Vous (Créateur)]

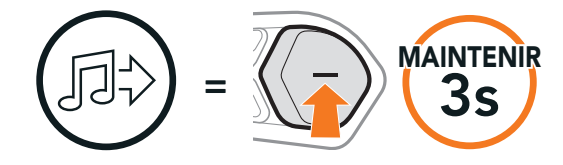

### [Vous (Créateur)]

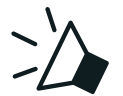

A Partage de musique activé »

#### [Participants]

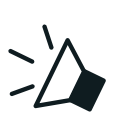

- « Acceptez-vous de partager votre musique ? »
- 2. Vous (Créateur) pouvez partager de la musique avec le premier participant qui accepte la requête en appuyant sur le **bouton Mesh Intercom**.

#### [Participant] Accepte

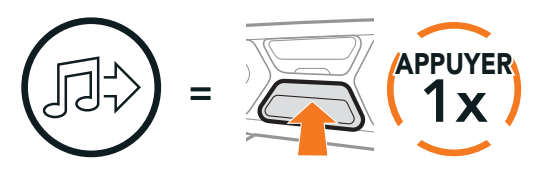

#### [Participant] Refuse

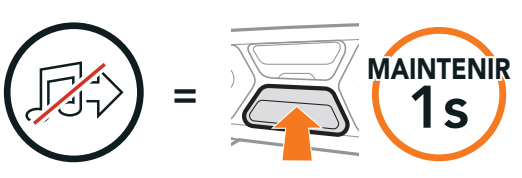

# 7. MESH INTERCOM

### 7.1 Qu'est-ce qu'un Mesh Intercom ?

Mesh Intercom<sup>™</sup> est un système de communication dynamique qui permet une communication instantanée et sans effort entre motos sans processus de pré-groupement. Mesh Intercom permet aux motards de se connecter et de communiquer instantanément avec des utilisateurs à proximité, sans qu'il soit nécessaire de pairer les casques audio entre eux.

Sur le même canal en **Open Mesh™** ou le même groupe privé en **Group Mesh™**, six utilisateurs peuvent parler en même temps pour une conversation optimisée.

#### Mesh Intercom

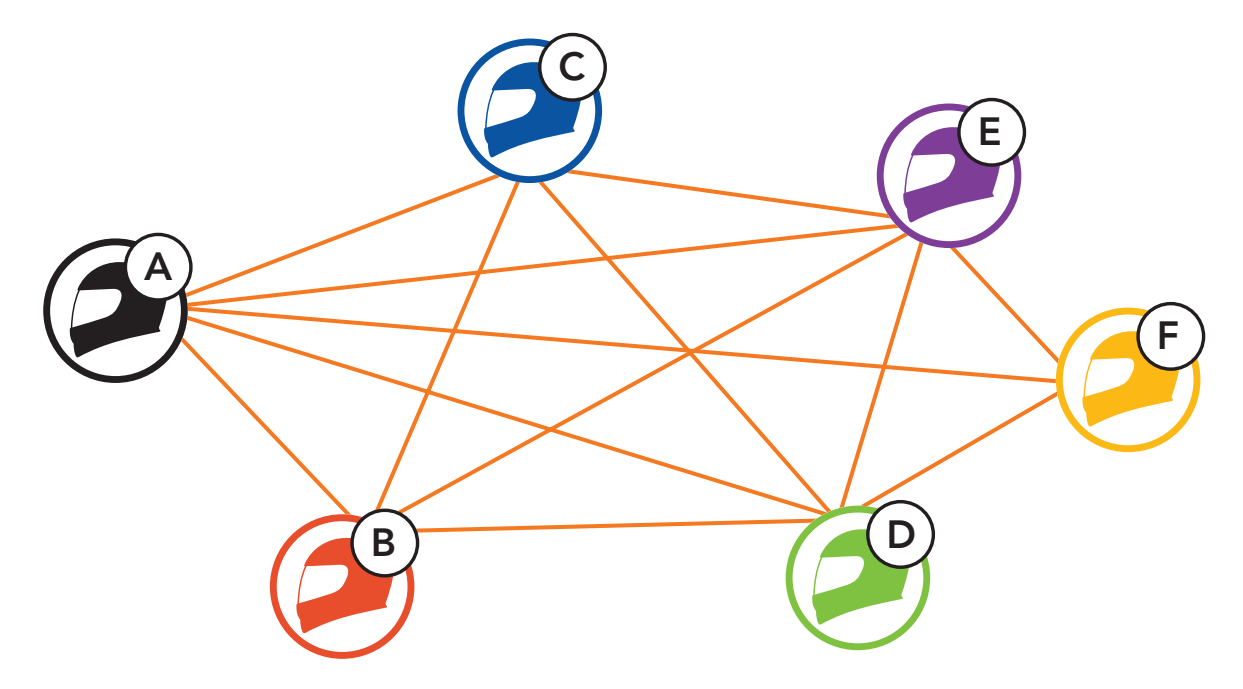

### 7.1.1 Open Mesh

**Open Mesh** est une fonction par intercom en groupe ouvert. Les utilisateurs peuvent communiquer librement entre eux sur le même canal **Open Mesh** et sélectionner le canal (1 - 9) à utiliser sur le casque audio.

Il peut se connecter à un nombre quasi illimité d'utilisateurs sur chaque canal.

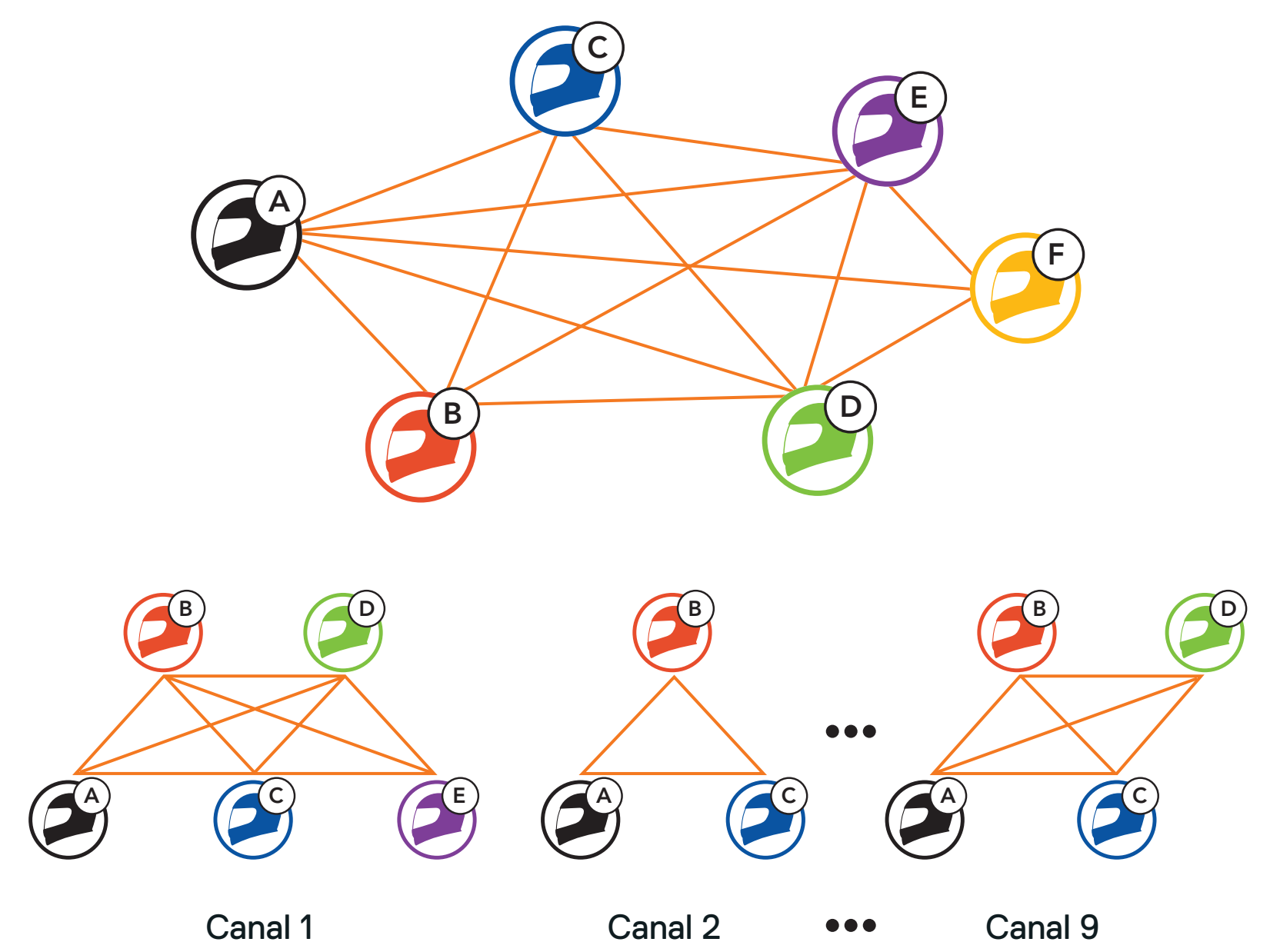

### 7.1.2 Group Mesh

Un **Group Mesh** est une fonction Intercom en groupe fermé qui permet aux utilisateurs de quitter, joindre ou rejoindre une conversation par intercom groupée sans coupler les casques audio. Les utilisateurs peuvent communiquer librement entre eux dans le même groupe privé en **Group Mesh**.

Pour des conversations intercom fermées utilisant **Mesh Intercom**, un **Group Mesh** doit être créé par les utilisateurs. Lorsque des utilisateurs créent un groupe privé **Groupe Mesh** grâce à la fonction **Group Mesh**, le casque audio bascule automatiquement de **Open Mesh** à **Group Mesh**. Jusqu'à 24 utilisateurs peuvent se connecter au même groupe privé.

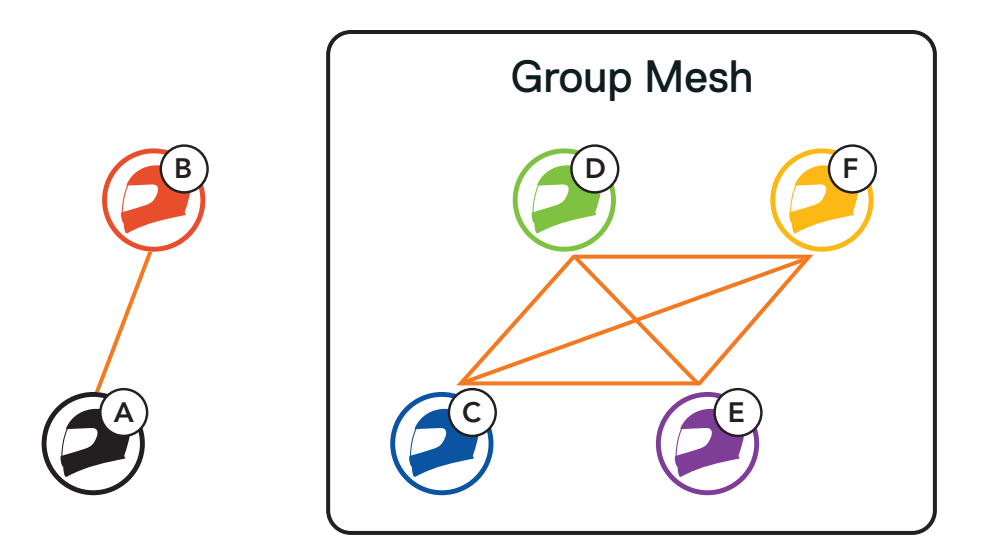

### 7.2 Démarrer le Mesh Intercom

Lorsque **Mesh Intercom** est activé, le **SC2** se connecte automatiquement à tous les utilisateurs Mesh à proximité et leur permet de discuter entre eux en appuyant sur le **bouton Mesh Intercom**.

#### Mesh Intercom activé

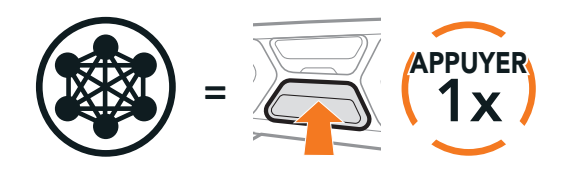

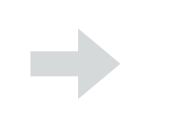

Clignotement

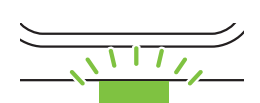

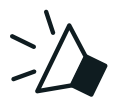

« Mesh intercom activé, Open Mesh, Canal 1 »

#### Mesh Intercom désactivé

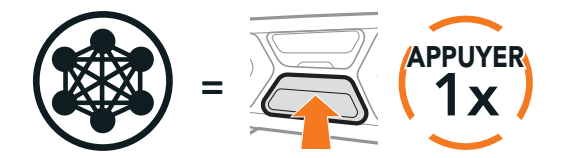

« Mesh intercom désactivé »

### 7.3 Utilisation du Mesh en Open Mesh

Lorsque **Mesh Intercom** est activé, le casque audio est réglé initialement sur **Open Mesh (par défaut : canal 1)**.

### 7.3.1 Réglage du canal (par défaut : canal 1)

Si la communication **Open Mesh** rencontre des interférences, car d'autres groupes utilisent aussi le **canal 1 (par défaut)**, changez de canal. Sélectionnez un canal entre 1 et 9.

1. Appuyer deux fois sur le **bouton Mesh Intercom**.

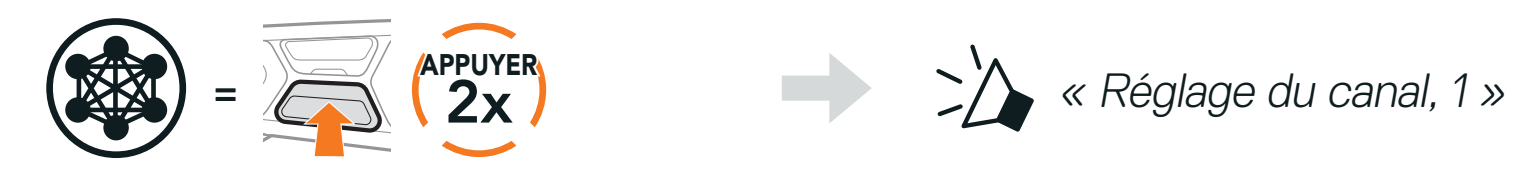

- 2. Appuyez sur le **bouton (+)** ou le **bouton (-)** pour parcourir les canaux.
  - $(1 \rightarrow 2 \rightarrow \bullet \bullet \bullet \rightarrow 8 \rightarrow 9 \rightarrow \text{Fermer} \rightarrow 1 \rightarrow \bullet \bullet \bullet)$

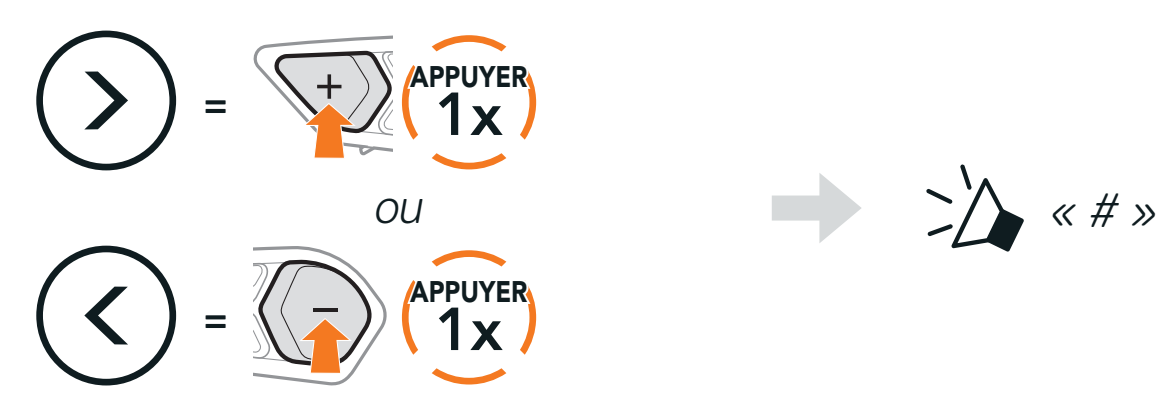

3. Appuyez sur le **bouton central** pour enregistrer le canal.

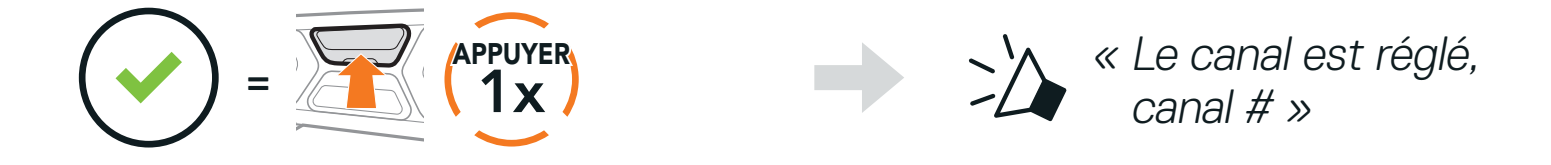

#### Remarque :

- Le réglage du canal commence toujours par le canal 1.
- Si vous n'appuyez sur aucun bouton pendant environ **10 secondes** dans un canal spécifique, le canal est automatiquement sauvegardé.
- Le canal est mémorisé même si vous désactivez le casque audio.
  Vous pouvez utiliser l'application SCHUBERTH SC2 pour changer de canal.

### 7.4 Utilisation du Mesh en Group Mesh

### 7.4.1 Création d'un Group Mesh

La création d'un **Group Mesh** nécessite **au moins deux utilisateurs Open Mesh**.

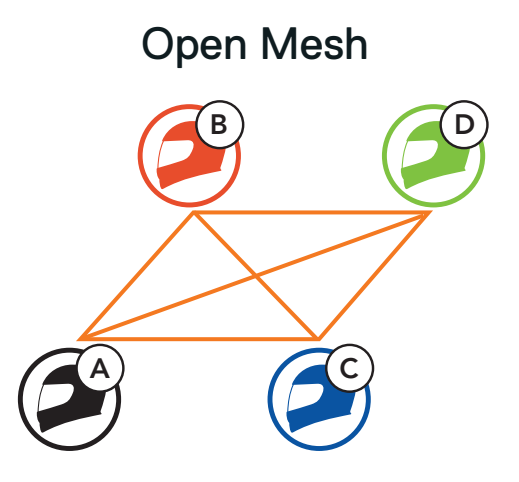

 Pour passer en Groupe Mesh et créer un Group Mesh, maintenez le bouton Mesh Intercom appuyé pendant 5 secondes sur les casques audio de Vous (C) et votre ami (D).

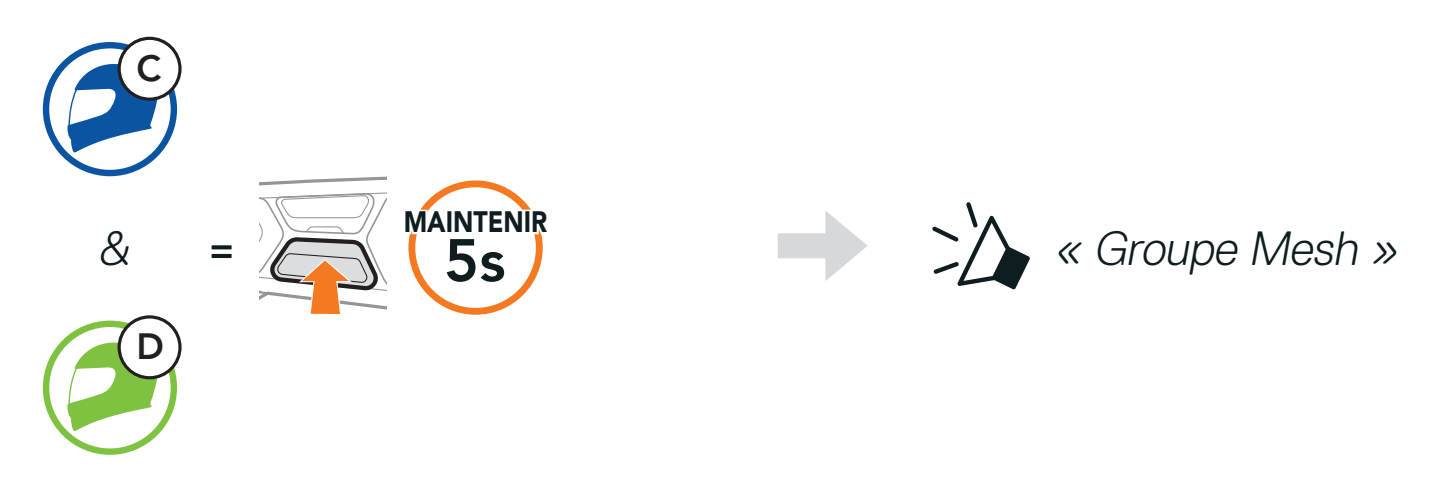

2. Les casques audio complètent le **groupe Mesh** et basculent automatiquement de **Open Mesh** à **Group Mesh**.

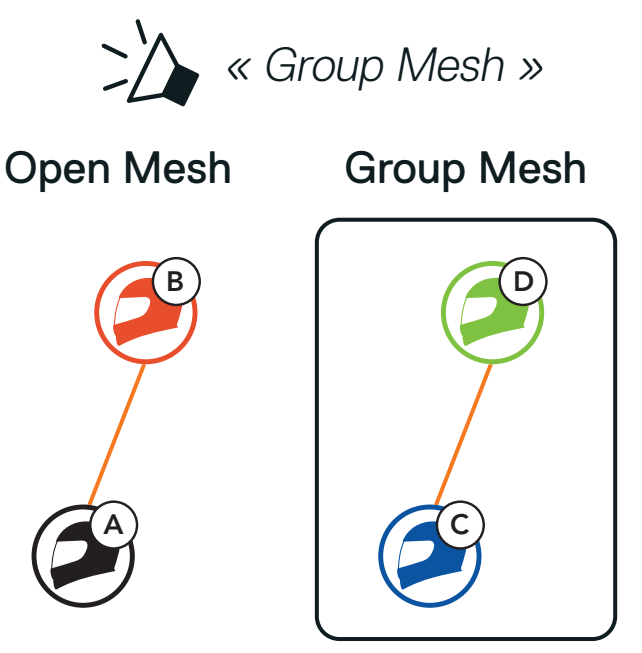

#### Remarque :

- Si le groupe Mesh n'est pas terminé dans les 30 secondes, les utilisateurs entendent une instruction vocale, « Échec de regroupement ».
- Si vous souhaitez annuler le **groupe Mesh** en cours, appuyez sur le **bouton Mesh Intercom**.

### 7.4.2 Rejoindre un Group Mesh existant

L'un des membres du **Group Mesh existant** peut autoriser les nouveaux membres d'un **Open Mesh** à rejoindre le **Group Mesh existant**.

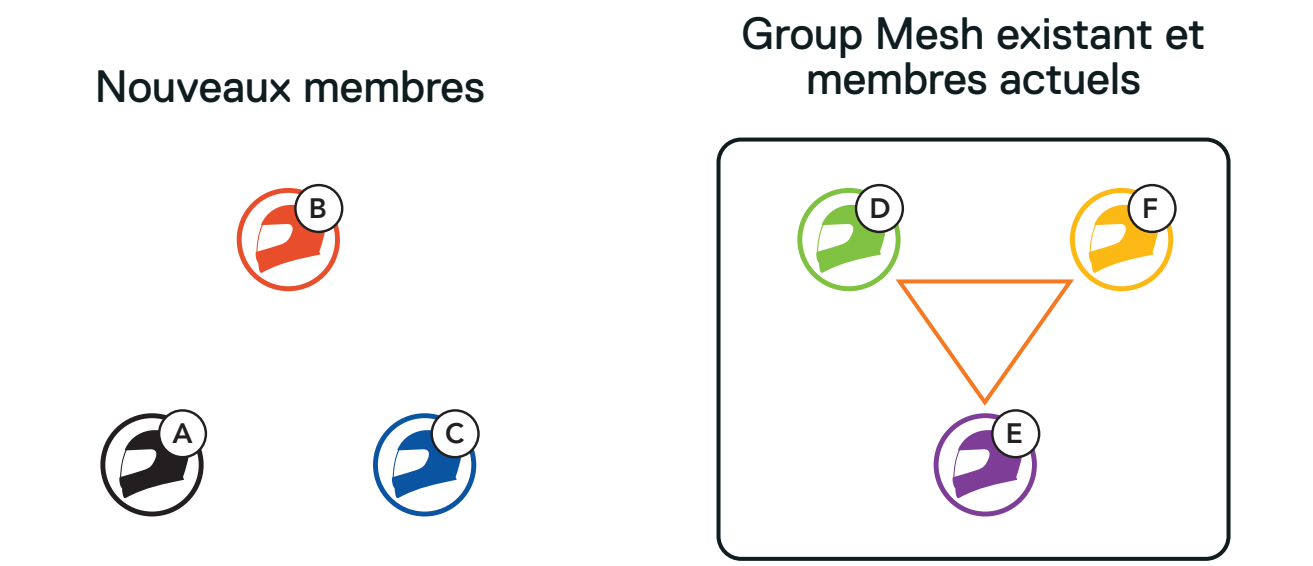

 Pour passer en groupe Mesh et rejoindre le Group Mesh, maintenez le bouton Mesh Intercom appuyé pendant 5 secondes sur le casque audio de l'un des membres actuels (E) et un nouveau membre (vous [C]).

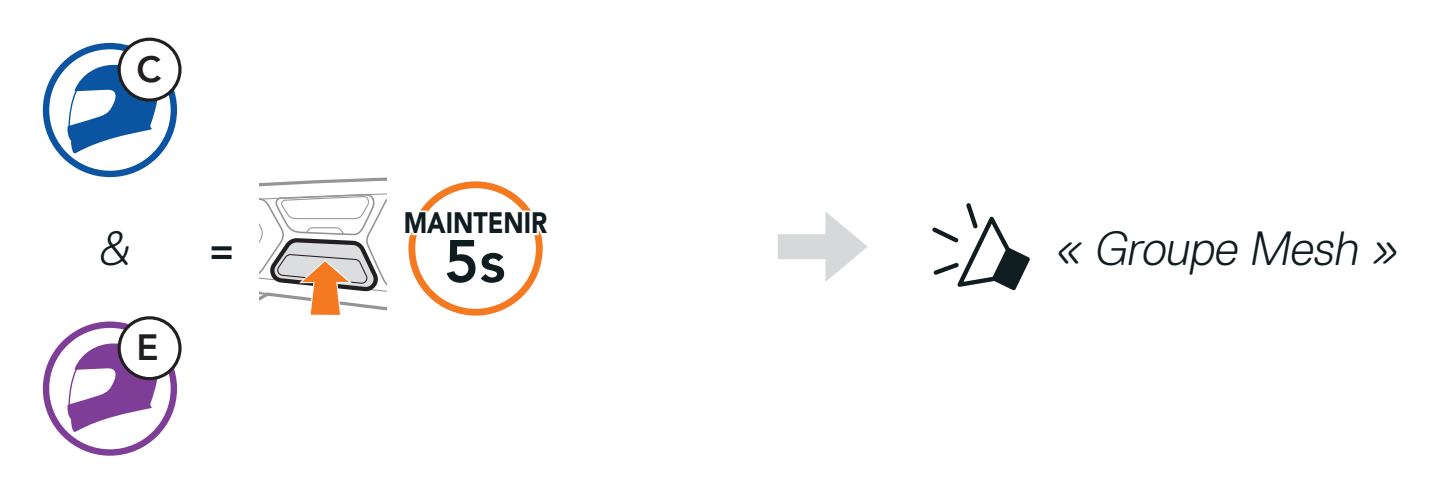

2. Les casques audio complètent le **groupe Mesh**. Les nouveaux membres entendent une instruction vocale dans leur casque audio et basculent automatiquement de **Open Mesh** à **Group Mesh**.

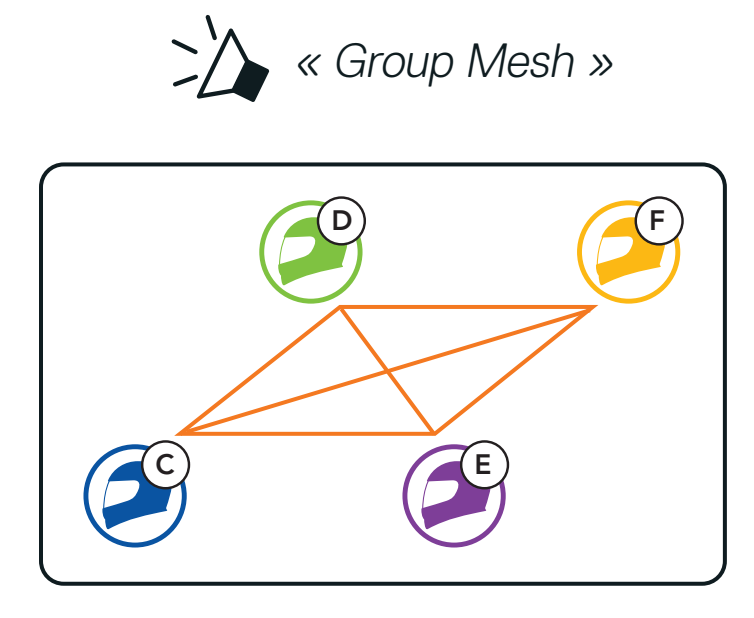

**Remarque :** si le **groupe Mesh** n'est pas terminé dans les **30 secondes**, les membres actuels entendent un double bip sonore grave et un nouveau membre entend une instruction vocale, **« Échec de regroupement »**.

#### 7.5 Activer / Désactiver le microphone (par défaut : activé)

Les utilisateurs peuvent activer / désactiver le microphone lors de la communication en Mesh Intercom.

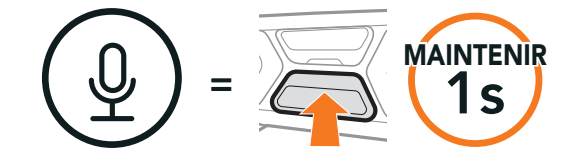

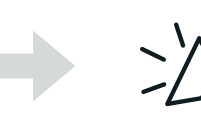

Micro activé » ou « Micro désactivé »

#### 7.6 **Basculement Open Mesh/Group Mesh**

Les utilisateurs peuvent basculer entre le Open Mesh et Group Mesh sans reconfigurer le Mesh. Cela permet aux utilisateurs de garder les informations de connexion du Réseau Group Mesh en Open Mesh.

Les utilisateurs peuvent passer au Group Mesh pour communiquer avec les participants à partir des informations de connexion stockées sur le Réseau Group Mesh.

#### Basculement entre Open Mesh et Group Mesh

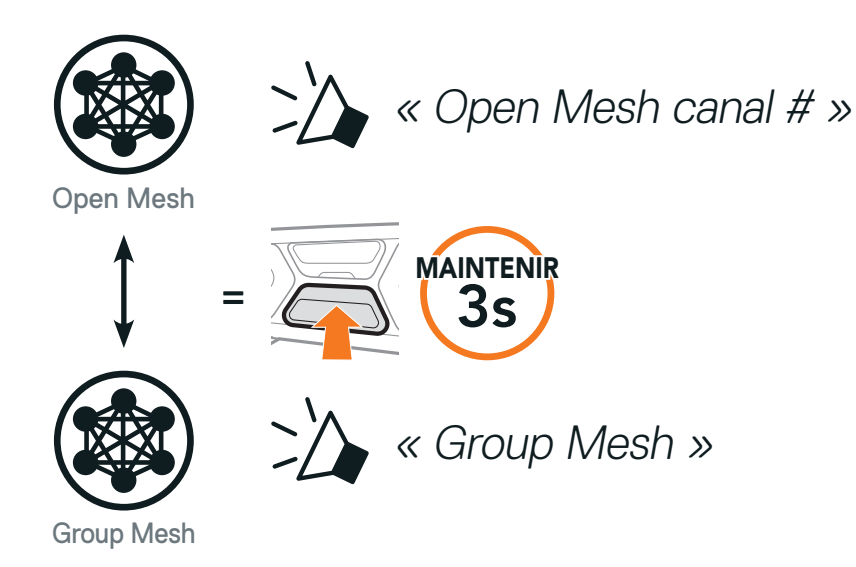

Remarque : si vous n'avez jamais participé à un Group Mesh, vous ne pouvez pas basculer entre Open Mesh et Group Mesh. Vous entendez alors l'instruction vocale « Aucun groupe disponible ».

#### Réinitialiser le Mesh 7.7

Si un casque audio en mode Open Mesh ou Group Mesh réinitialise le Mesh, il repasse automatiquement en Open Mesh (par défaut : canal 1).

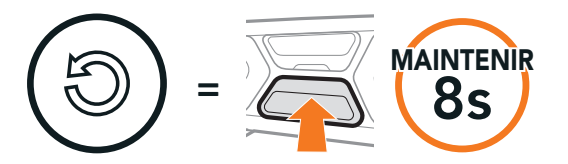

Réinitialiser le Mesh »

# 8. INTERCOM BLUETOOTH

Jusqu'à trois personnes peuvent communiquer par intercom avec le casque, simplement en couplant les casques audio.

Couplage avec des interlocuteurs

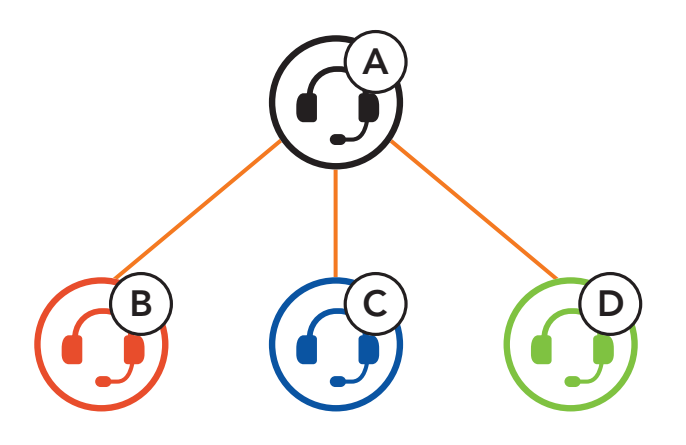

### 8.1 Couplage intercom

Il existe deux façons de coupler le casque audio :

### 8.1.1 Utilisation du menu Smart Intercom Pairing (SIP)

**SIP** vous permet de coupler rapidement les téléphones mobiles de vos amis pour établir une communication par intercom en scannant le code QR via l'**application SCHUBERTH SC2** sans avoir à vous souvenir de la séquence de boutons à utiliser.

- 1. Couplez le téléphone mobile et le casque audio.
- 2. Ouvrez l'application SCHUBERTH SC2 et appuyez sur 🖯 (menu Smart Intercom Pairing).
- 3. Scannez le Code QR affiché sur le téléphone mobile de votre ami (B).
  - Votre ami (B) peut afficher le code QR sur son téléphone mobile en appuyant sur → > Code QR ( ) dans l'application SCHUBERTH SC2.

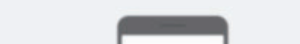

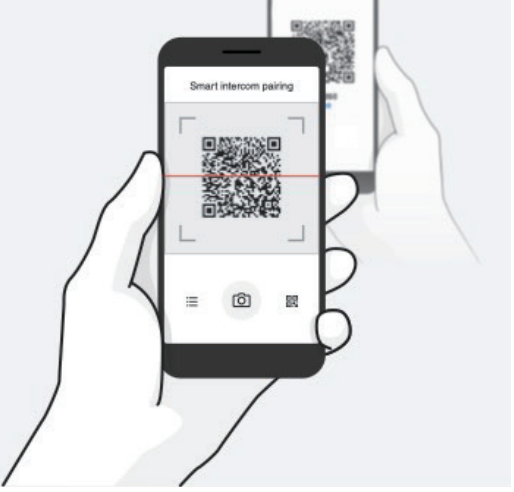

- Cliquez sur Enregistrer et vérifiez que le couplage entre votre ami (B) et vous-même (A) a été correctement établi.
- 5. Appuyez sur Scanner ((<u>O</u>)) et répétez les étapes 3 à 4 pour établir un couplage avec les interlocuteurs (C) et (D).

Remarque : Smart Intercom Pairing (SIP) n'est pas compatible avec les produits Sena dotés de la technologie Bluetooth 3.0 ou de toute version antérieure.

### 8.1.2 Utilisation du bouton central

 Maintenez sur chacun des deux casques audio le bouton central pendant 5 secondes jusqu'à ce que vous entendiez l'instruction vocale « Couplage intercom ».

Couplage du casque audio A avec le casque audio B

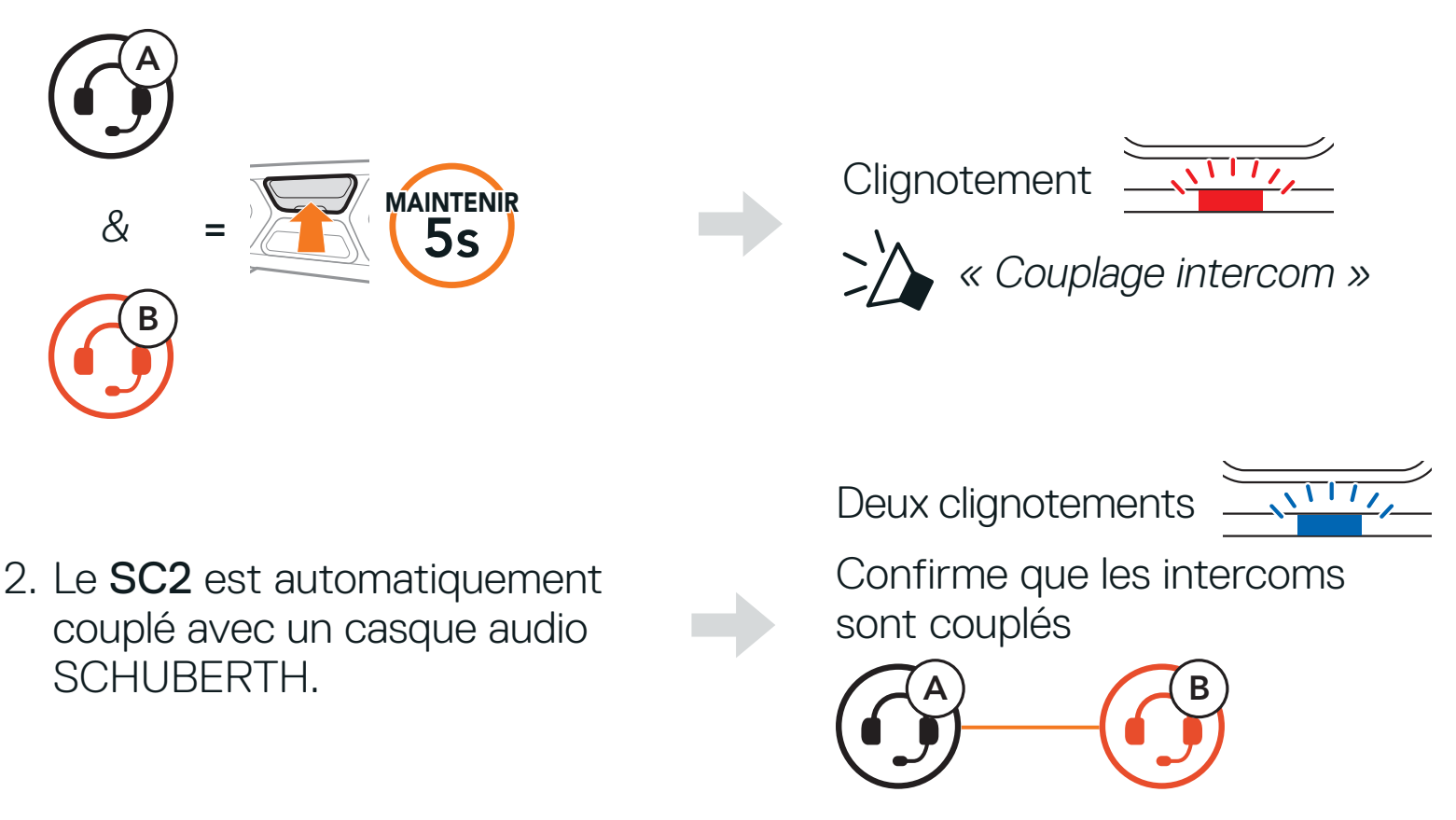

3. Répétez les étapes précédentes pour effectuer un couplage avec les interlocuteurs C et D.

### 8.2 Dernier arrivé, premier servi

La file de couplage intercom fonctionne selon le principe du **dernier arrivé**, **premier servi**. Si un casque audio est couplé à plusieurs autres casques audio dans le cadre d'une conversation par intercom, le dernier casque audio couplé est défini comme le **premier interlocuteur**. Par exemple, après les procédures de couplage indiquées ci-dessus, le **casque audio (D)** est le **premier interlocuteur du casque audio (A)**. Le **casque audio (C)** est le **deuxième interlocuteur du casque audio (A)**, **et le casque audio (B)** est le **troisième interlocuteur du casque audio (A)**.

#### Dernier arrivé, premier servi

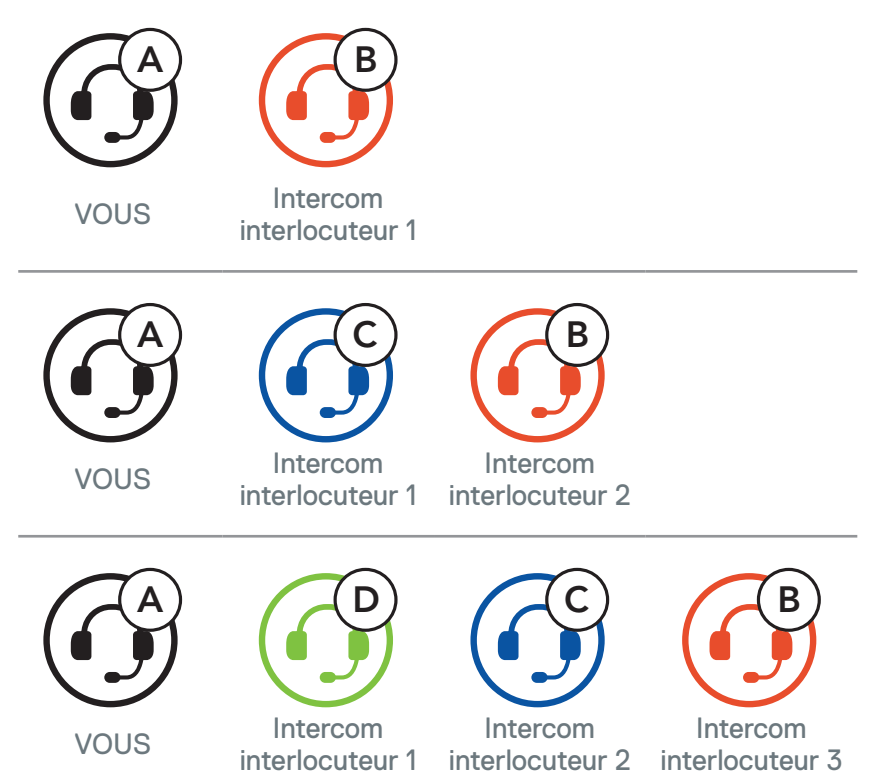

### 8.3 Intercom bidirectionnel

Vous pouvez commencer une conversation par intercom avec un interlocuteur intercom ou y mettre fin en appuyant sur le **bouton central**.

1. Appuyez une fois pour interlocuteur intercom 1.

Démarrer / Terminer avec interlocuteur 1

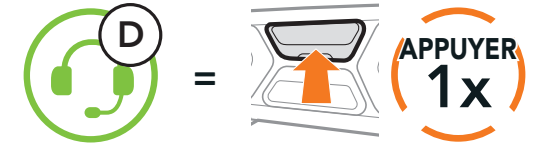

2. Appuyez deux fois pour interlocuteur intercom 2.

Démarrer / Terminer avec interlocuteur 2

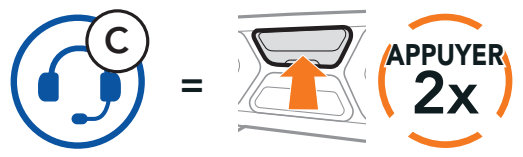

3. Appuyez trois fois pour interlocuteur intercom 3.

Démarrer / Terminer avec interlocuteur 3

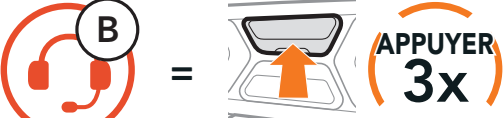

### 8.4 Intercom multidirectionnel

L'intercom multidirectionnel permet de réaliser des conversations de type appel en conférence avec jusqu'à trois interlocuteurs intercom simultanément. Lorsqu'une conversation par intercom multidirectionnel est en cours, la connexion au téléphone mobile est temporairement interrompue. Toutefois, dès que l'intercom multidirectionnel se termine, la connexion du téléphone est rétablie.

### 8.4.1 Démarrer une conversation par intercom tridirectionnel

Vous (A) pouvez établir une conversation par intercom tridirectionnel avec deux autres interlocuteurs intercom (B et C) en établissant deux connexions simultanées par intercom.

1. Couplez votre casque audio (A) avec ceux de deux autres interlocuteurs intercom (B & C).

Coupler avec interlocuteurs B et C, reportez-vous à la Section 8.1 : « Couplage intercom »

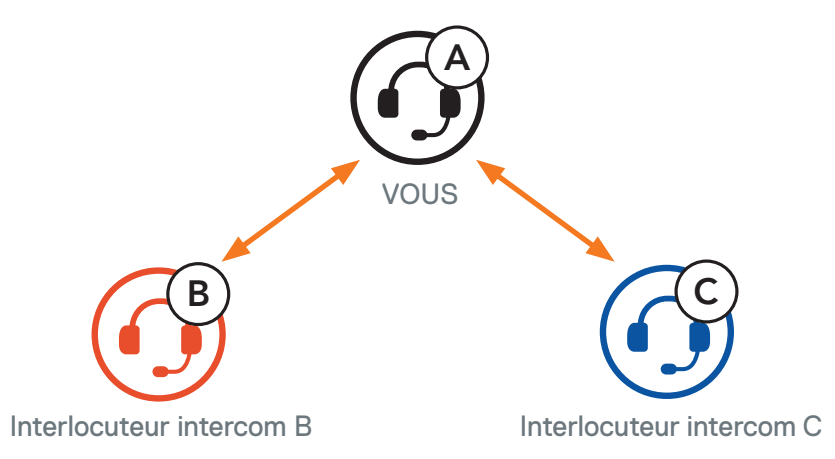

 Démarrez une conversation par intercom avec l'un des deux interlocuteurs. Par exemple, vous (A) pouvez entamer une conversation par intercom avec l'interlocuteur intercom (B). Ou l'interlocuteur (B) peut entamer une conversation par intercom avec vous (A).

Démarrer une conversation intercom avec l'interlocuteur B

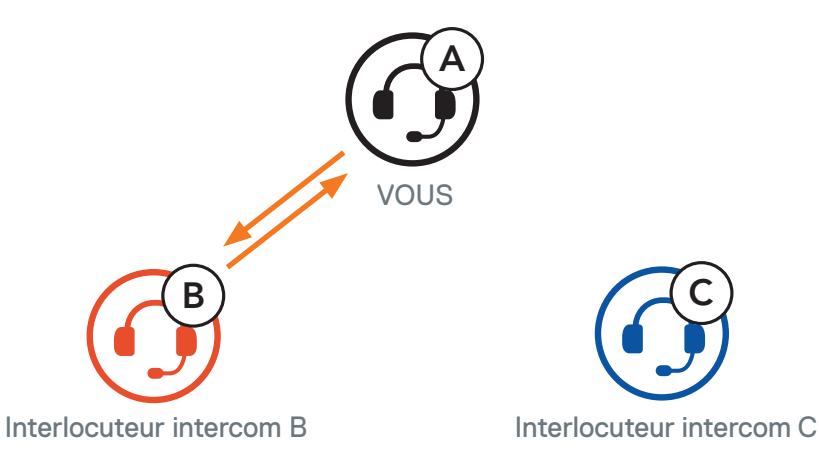

 Ensuite, vous (A) pouvez alors appeler le second interlocuteur (C) ou le second interlocuteur (C) peut rejoindre la conversation par intercom en vous (A) appelant.

Démarrer une conversation intercom avec l'interlocuteur C

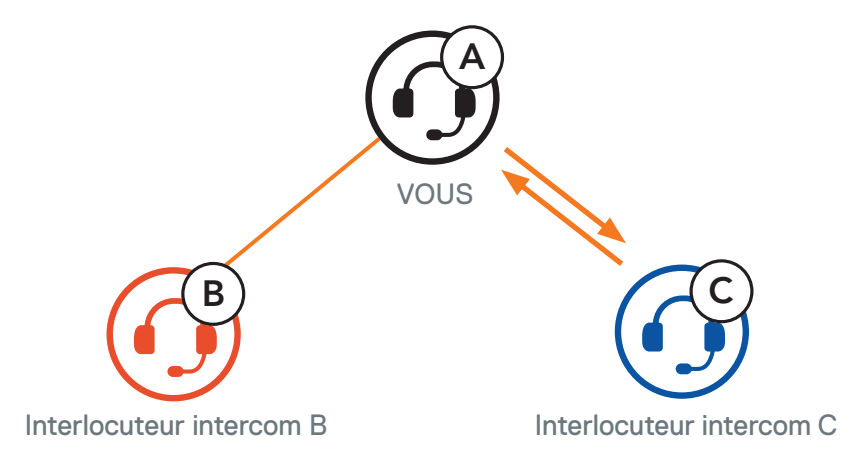

4. Vous (A) et vos deux interlocuteurs intercom (B et C) participez désormais à une conversation par intercom tridirectionnelle.

Conversation intercom tridirectionnelle

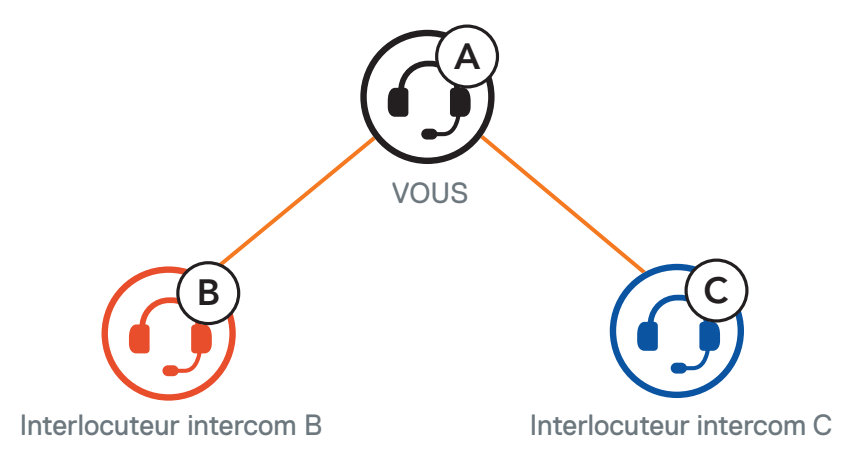

### 8.4.2 Démarrer une conversation par intercom quadridirectionnel

Avec trois **interlocuteurs connectés**, un nouveau participant **(D)** peut la transformer en **conversation par intercom quadridirectionnelle** en lançant un appel intercom avec **(B)** ou **(C)**.

### Démarrage d'une conversation par intercom quadridirectionnelle

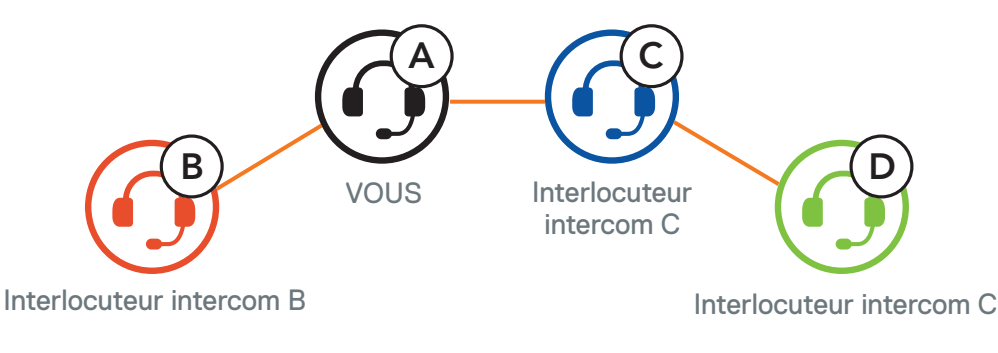

#### 8.4.3 Interruption d'une conversation par intercom multidirectionnel

- 1. Maintenez le **bouton central** appuyé pendant **3 secondes** jusqu'à ce que vous entendiez un bip qui met fin à toutes les connexions intercom.
- 2. Appuyez sur le **bouton central** pour vous déconnecter de votre **premier interlocuteur**. Appuyez deux fois sur le **bouton central** pour vous déconnecter de votre **second interlocuteur**.

### 8.5 Conférence téléphonique tridirectionnelle avec interlocuteurs intercom

Vous pouvez établir une **conférence téléphonique tridirectionnelle** en ajoutant un **interlocuteur** à l'appel en cours.

1. Lors d'un appel de téléphone mobile, appuyez **une fois, deux fois ou trois fois sur le bouton central** pour inviter l'un de vos **interlocuteurs** à la conversation.

Inviter un interlocuteur à une conférence téléphonique

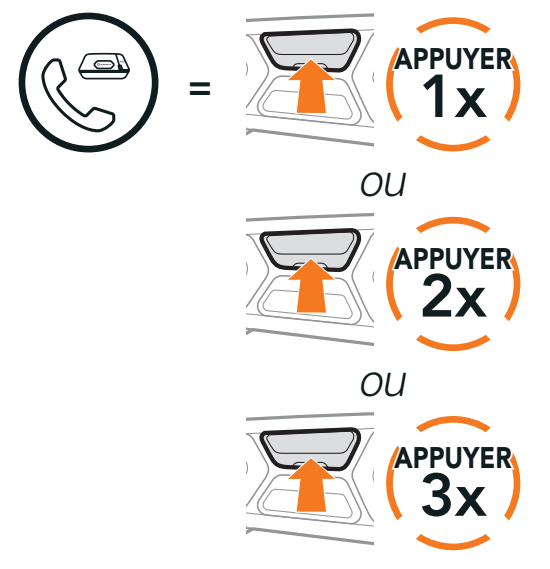

2. Pour déconnecter l'Intercom au cours d'une conférence téléphonique, appuyez **une fois, deux fois ou trois fois sur le bouton central**.

Déconnecter l'interlocuteur de la conférence

3. Pour déconnecter l'appel téléphonique pendant un appel en conférence, maintenez le **bouton central** appuyé pendant **2 secondes**.

#### Terminer l'appel téléphonique de la conférence

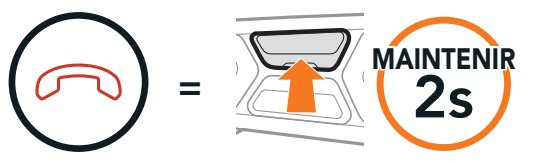

**Remarque :** lorsqu'un appel intercom entrant arrive pendant un appel de téléphone mobile, des bips doubles à fort volume retentissent.

### 8.6 Group Intercom

La fonction **Group Intercom** vous permet de créer instantanément une **conversation par intercom multidirectionnel** avec les trois autres casques audio les plus récemment couplés.

#### Démarrer le Group Intercom

- 1. Accédez au couplage intercom avec maximum 3 casques audio avec lesquels vous souhaitez partager un **Group Intercom**.
- 2. Appuyez sur le **bouton (+)** et le **bouton (-)** pour démarrer un **Group Intercom**.

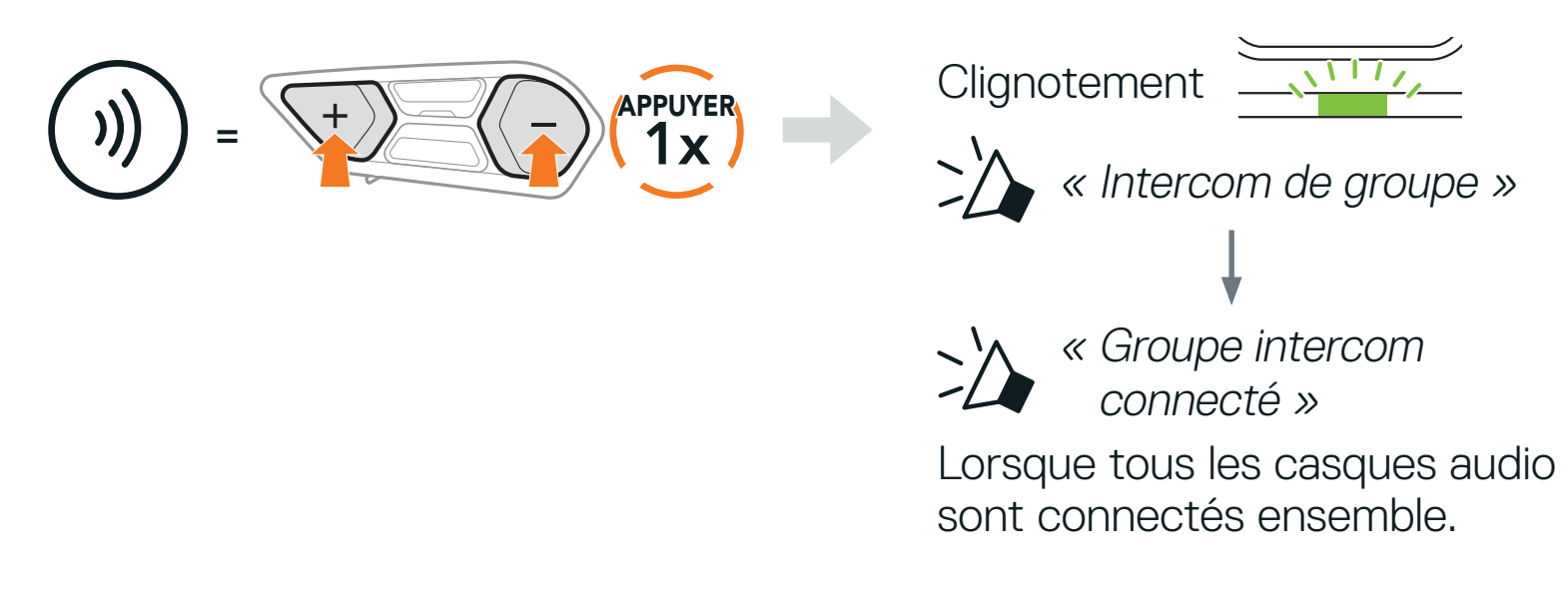

#### Terminer le Group Intercom

Pour mettre fin au **Group Intercom**, maintenez le **bouton central** appuyé pendant **3 secondes**.

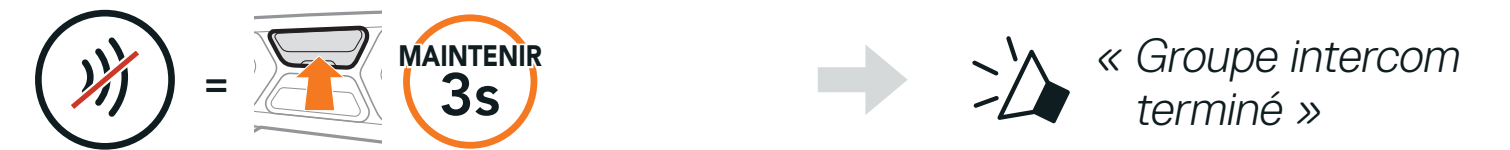

### 8.7 Conférence Mesh Intercom avec interlocuteur Intercom Bluetooth

Les utilisateurs peuvent utiliser simultanément l'intercom Bluetooth et la fonction **Mesh Intercom**. Dans ce cas, il est recommandé de communiquer avec d'autres casques audio SCHUBERTH via une connexion d'Intercom Bluetooth et d'utiliser **Mesh Intercom** entre les casques audio **SC2**. Un utilisateur en **Open Mesh** ou en **Group Mesh** lorsqu'il utilise **Mesh Intercom** peut inclure jusqu'à 3 de ses interlocuteurs Bluetooth. Vous pouvez démarrer une **conversation Intercom bidirectionnelle** avec l'un de vos trois interlocuteurs pour les inclure dans le **Mesh**.

#### Remarque :

- la qualité audio est réduite si un SC2 connecte 2 interlocuteurs Bluetooth ou plus en Open Mesh ou en Group Mesh lorsqu'il utilise Mesh Intercom.
- Si une boucle fermée est créée, comme indiqué ci-dessous, chaque utilisateur subira des graves problèmes de bruit. SCHUBERTH recommande de ne pas créer une boucle fermée.

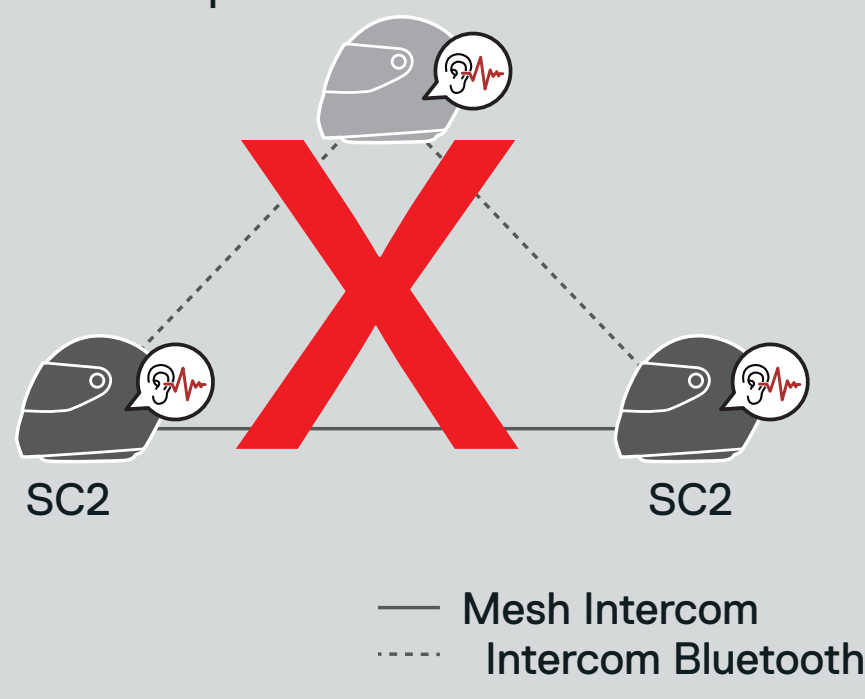

#### Casque audio SCHUBERTH

 Si Intercom Bluetooth est activé accidentellement pendant une communication Mesh Intercom entre des casques audio SC2, comme indiqué ci-dessous, vous entendez une instruction vocale, « Intercom Mesh désactivé, Intercom Bluetooth connecté » toutes les minutes. Si vous désactivez la fonction Intercom Bluetooth ou le Mesh Intercom, l'instruction vocale n'est plus prononcée.

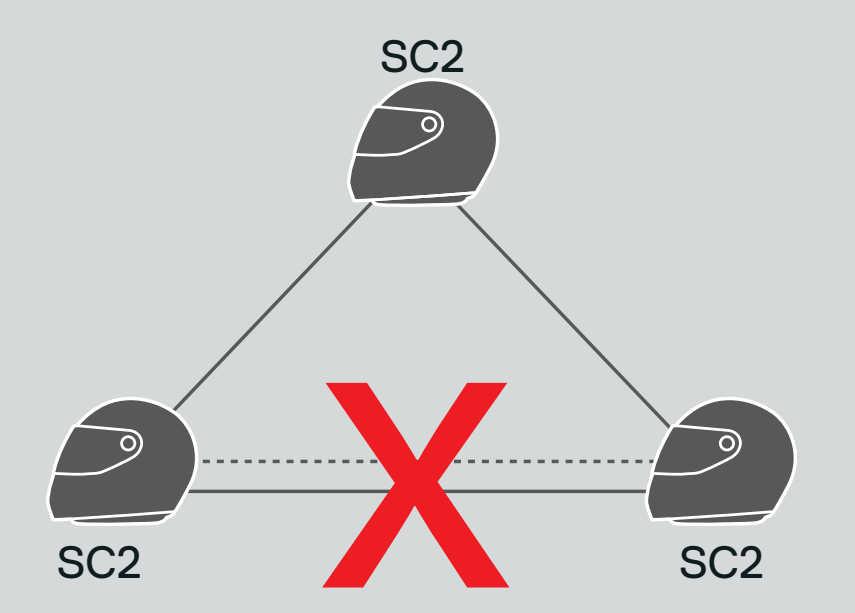

#### — Mesh Intercom Intercom Bluetooth

### 8.8 Universal Intercom

Universal Intercom vous permet d'avoir des conversations par intercom avec des utilisateurs de casques audio Bluetooth d'autres fabricants que SCHUBERTH. Les casques audio Bluetooth d'autres fabricants que SCHUBERTH peuvent être connectés au casque audio SCHUBERTH s'ils sont compatibles avec le **profil mains libres Bluetooth**. Vous pouvez coupler votre casque audio avec un seul casque audio d'autres fabricants que SCHUBERTH à la fois. La distance de l'intercom dépend de la puissance du casque audio Bluetooth auquel il est connecté. Lorsqu'un casque audio d'autres fabricants que SCHUBERTH est couplé avec le casque audio SCHUBERTH, si un autre appareil Bluetooth est couplé via le Couplage d'un second téléphone mobile, il sera déconnecté.

1. Maintenez le bouton central appuyé pendant 10 secondes.

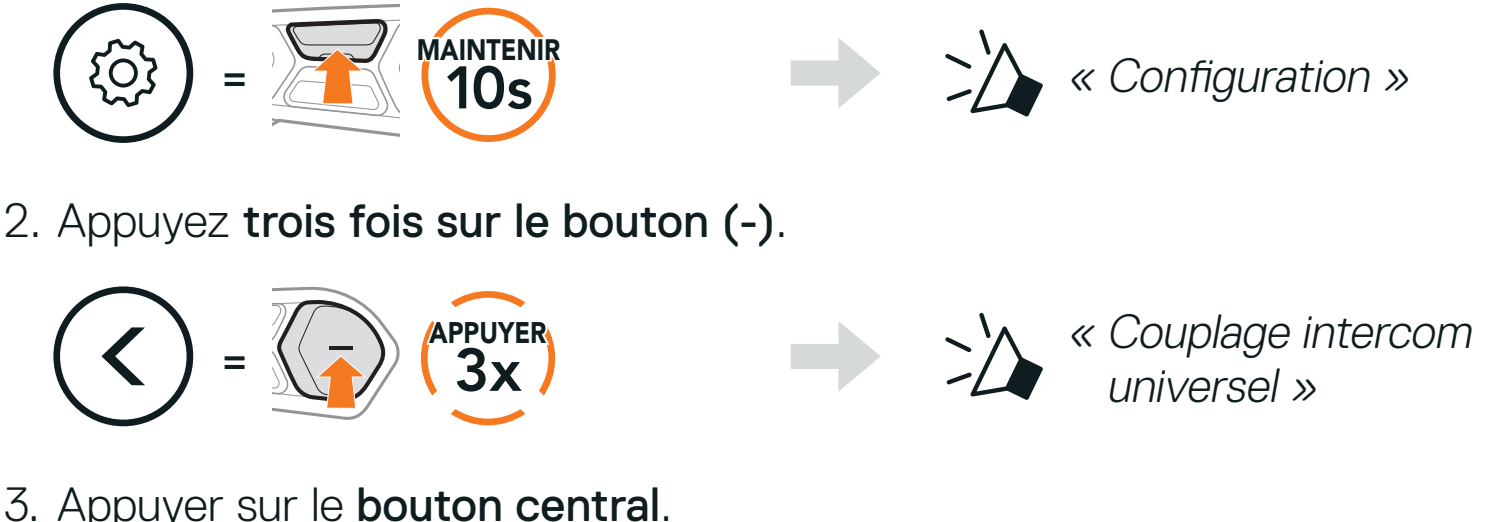

3. Appuyer sur le bouton central.

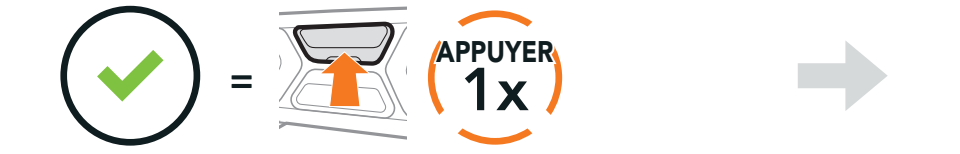

Passez en mode Couplage intercom universel.

- 4. Mettez le casque audio Bluetooth d'un autre fabricant que SCHUBERTH en mode de couplage. Le casque audio se couplera automatiquement avec un casque audio Bluetooth d'autres fabricants que SCHUBERTH.
- 5. Vous pouvez établir une communication Intercom bidirectionnelle ou Intercom multidirectionnelle avec jusqu'à trois interlocuteurs intercom à l'aide de casques audio d'autres fabricants que SCHUBERTH en suivant les procédures décrites ci-dessous.

#### Exemple d'un Universal Intercom tridirectionnel

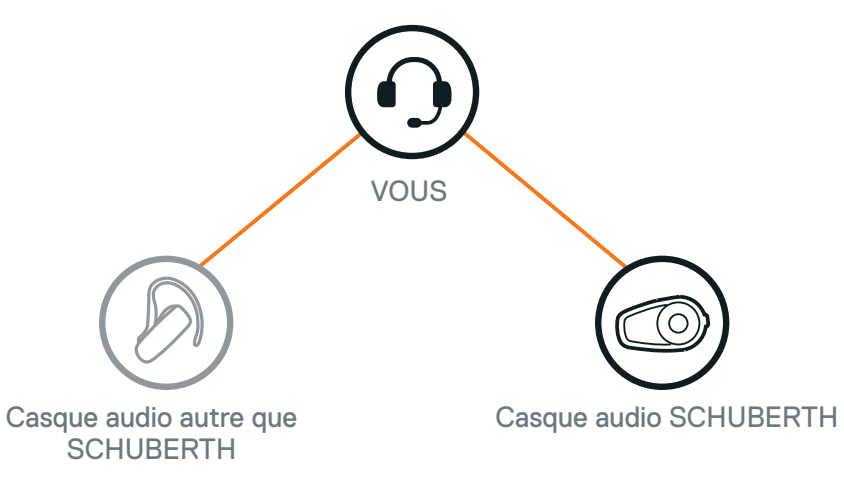

#### VOUS Casque audio SCHUBERTH Casque audio Casque audio autre que autre que **SCHUBERTH** SCHUBERTH

**Remarque :** certains casques audio provenant d'autres fabricants que SCHUBERTH peuvent ne pas prendre en charge la connexion Universal Intercom à plusieurs.

### 8.9 Conférence par Mesh Intercom avec interlocuteur Universal Intercom bidirectionnel

Les utilisateurs peuvent utiliser simultanément Universal Intercom bidirectionnel et la fonction Mesh Intercom. Dans ce cas, il est recommandé de communiquer avec un casque audio d'un fabricant autre que SCHUBERTH via une connexion Universal Intercom bidirectionnel et d'utiliser Mesh Intercom entre les casques audio SC2.

Lorsqu'il utilise Mesh Intercom, un utilisateur en Open Mesh ou en Group Mesh peut inclure un interlocuteur Universal Intercom. Vous pouvez démarrer une conversation Universal Intercom bidirectionnel avec votre interlocuteur Universal Intercom pour l'inclure dans le Mesh.

### Exemple d'un Universal Intercom quadridirectionnel

# 9. UTILISATION DE LA RADIO FM

### 9.1 Allumer ou éteindre la radio FM

#### Allumer la radio FM

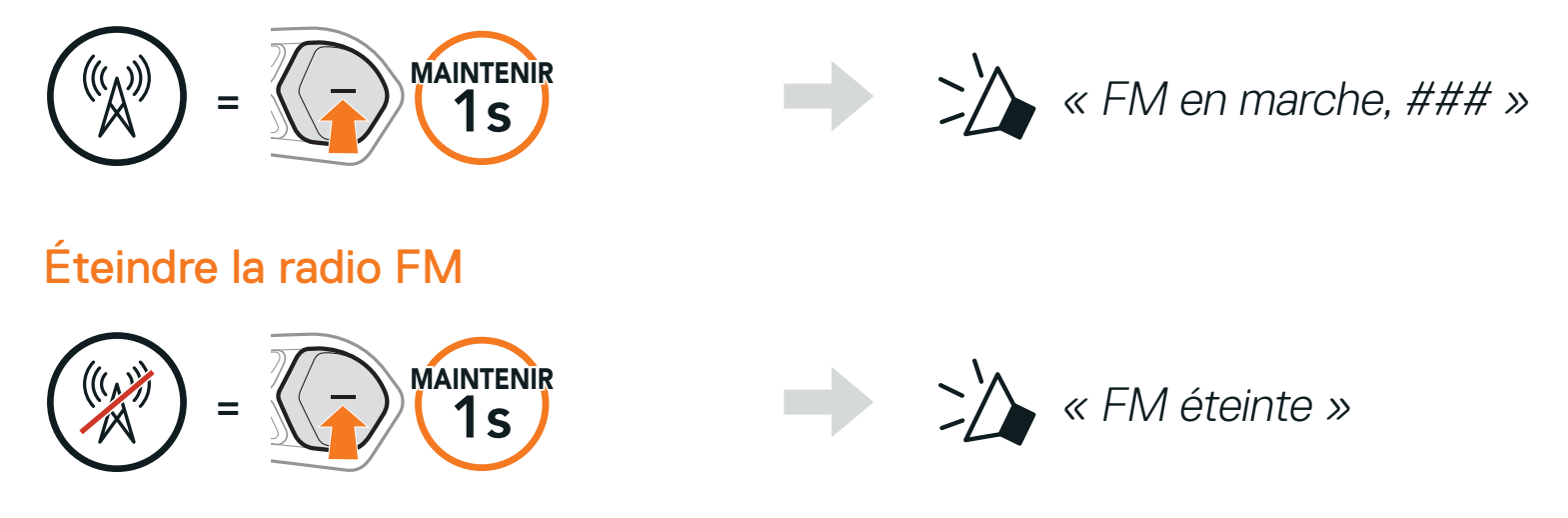

# 9.2 Recherche et enregistrement de stations de radio

La fonction « Recherche » recherche les stations de radio.

1. Rechercher des stations de radio.

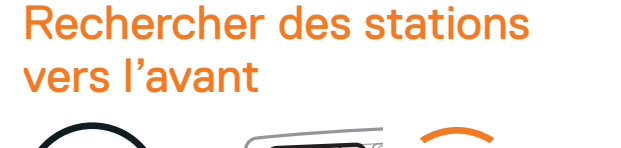

= + APPUYER 2x Rechercher des stations vers l'arrière

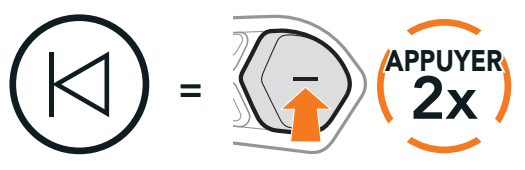

2. Enregistrer la station en cours.

#### Passer en mode sélection de préréglage

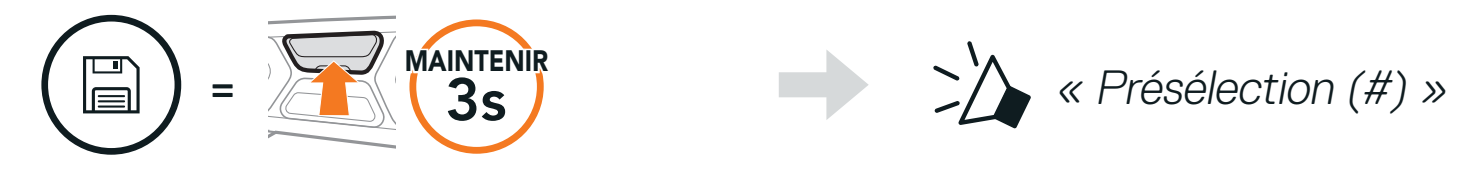

3. Naviguer dans les présélections que vous souhaitez stocker.

Naviguer vers l'avant/vers l'arrière dans les stations présélectionnées

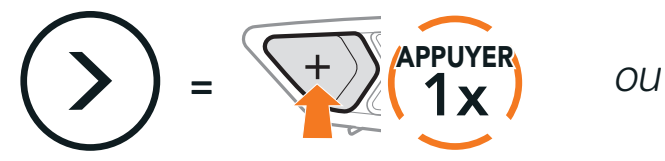

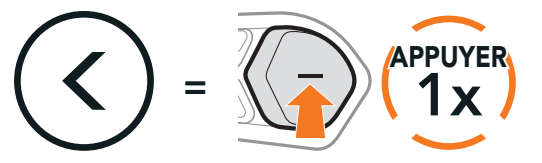

4. Enregistrez la station sur le numéro présélectionné choisi ou supprimez la station de la mémoire.

Enregistrer la station sur un numéro présélectionné

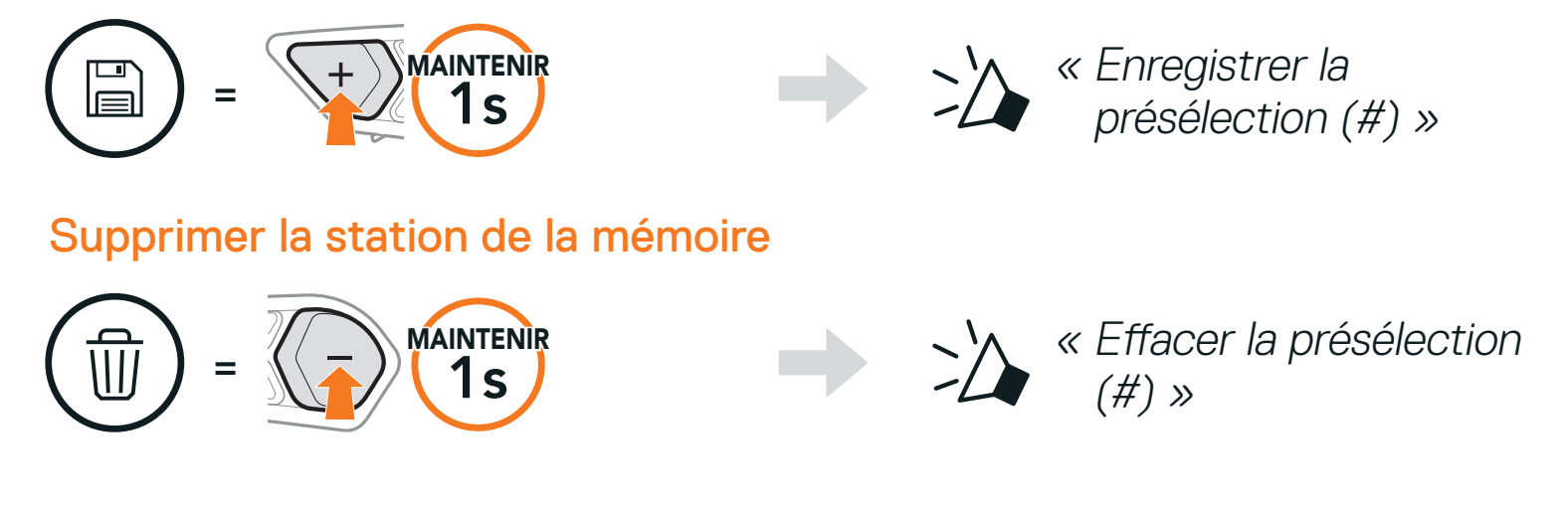

# 9.3 Balayage et enregistrement de stations de radio

La fonction **« Balayage »** recherche automatiquement les stations de radio, en commençant par la fréquence de la station en cours dans l'ordre croissant.

1. Balayer les stations.

Démarrer le balayage

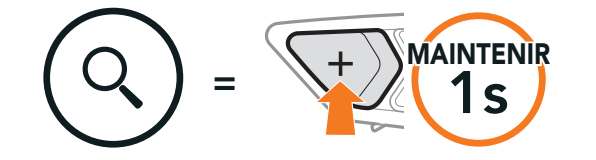

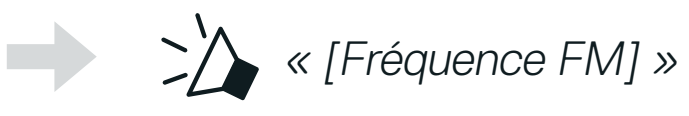

- 2. Le tuner SCHUBERTH effectue une pause sur chaque station qu'il trouve pendant **8 secondes** avant de passer à la suivante.
- 3. Enregistrer la station en cours. La station est enregistrée sous le numéro de présélection suivant.

#### Enregistrer la station en cours

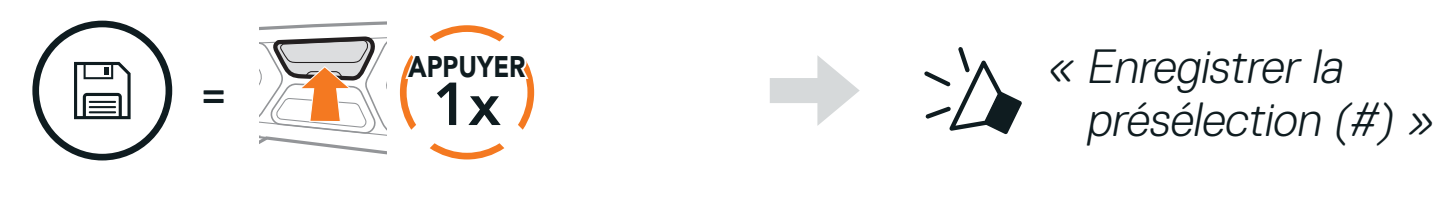

4. Interrompre le balayage.

#### Interrompre le balayage

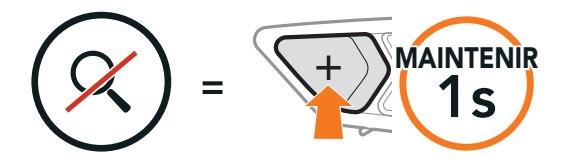

#### **Remarque :** vous pouvez utiliser **SCHUBERTH Device Manager** ou l'**application SCHUBERTH SC2** pour enregistrer les stations présélectionnées.

### 9.4 Navigation entre les stations présélectionnées

Les méthodes ci-dessus permettent d'enregistrer jusqu'à 10 stations de radio. Vous pouvez naviguer entre les stations enregistrées.

Naviguer dans les stations présélectionnées

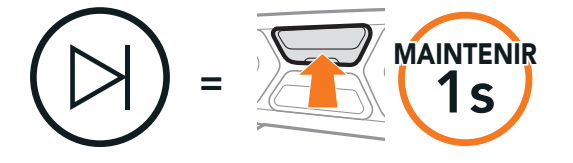

### 9.5 Présélection temporaire des stations

La fonction **Présélection temporaire** trouve et enregistre automatiquement les 10 stations de radio les plus proches sans changer les stations existantes.

1. Trouver et enregistrer automatiquement 10 stations.

#### Stations temporaires

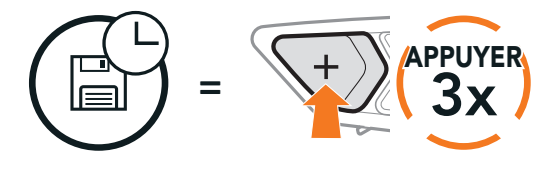

2. Les stations préréglées temporaires seront effacées lorsque le casque audio redémarre.

### 9.6 Sélection de la région

Vous pouvez sélectionner la gamme de fréquences FM du lieu où vous vous trouvez à partir de **SCHUBERTH Device Manager** ou l'**application SCHUBERTH SC2**. Avec la configuration de la région, vous pouvez optimiser la fonction de recherche pour éviter les gammes de fréquence qui ne sont pas nécessaires.

| Région | Bande de fréquence | Pas       |
|--------|--------------------|-----------|
| Monde  | 76,0 ~ 108,0 MHz   | ± 100 kHz |

| Amérique du Nord,<br>Amérique du Sud et<br>Australie | 87,5 ~ 107,9 MHz | ± 200 kHz |
|------------------------------------------------------|------------------|-----------|
| Asie et Europe                                       | 87,5 ~ 108,0 MHz | ± 100 kHz |
| Japon                                                | 76,0 ~ 95,0 MHz  | ± 100 kHz |

# **10. COMMANDE VOCALE**

La **Commande vocale** du casque audio vous permet d'effectuer certaines opérations en utilisant simplement votre voix. Vous pouvez contrôler le casque audio complètement en mains libres en utilisant la reconnaissance vocale. La commande vocale prend en charge les langues suivantes : **anglais, français, allemand, espagnol, italien, chinois, japonais et russe**.

#### Liste des commandes vocales

| Statut du mode                                            | Fonction                                                         | Commande vocale                             |
|-----------------------------------------------------------|------------------------------------------------------------------|---------------------------------------------|
|                                                           | Vérifiez la batterie                                             | « Hey Sena, Vérifier la batterie »          |
|                                                           | Augmenter le volume                                              | « Hey Sena, Monte le son »                  |
| Veille/                                                   | Baisser le volume                                                | « Hey Sena, Baisse le son »                 |
| Bluetooth/<br>Mesh Intercom/                              | Couplage téléphone                                               | « Hey Sena, Couplage<br>téléphone »         |
| Radio FM7<br>Musique                                      | Couplage Intercom<br>Bluetooth                                   | « Hey Sena, Couplage<br>Intercom »          |
|                                                           | Démarrer /<br>Arrêter une conversation<br>par Intercom Bluetooth | « Hey Sena, Intercom<br>[un, deux, trois] » |
| Veille/<br>Bluetooth<br>Intercom/<br>Radio FM/<br>Musique | Allumer le Mesh Intercom                                         | « Hey Sena, Allume le Mesh »                |
|                                                           | Éteindre le Mesh Intercom                                        | « Hey Sena, Éteins le Mesh »                |
|                                                           | Groupe Mesh                                                      | « Hey Sena, Regroupement<br>Mesh »          |
|                                                           |                                                                  |                                             |

| Mesh Intercom | Passer à Open Mesh                                 | « Hey Sena, Open Mesh »         |
|---------------|----------------------------------------------------|---------------------------------|
|               | Passer à Group Mesh                                | « Hey Sena, Group Mesh »        |
|               | Fin de l'Intercom Bluetooth<br>et du Mesh Intercom | « Hey Sena, Éteins l'intercom » |

| Statut du mode                                     | Fonction                                                                                  | Commande vocale                    |
|----------------------------------------------------|-------------------------------------------------------------------------------------------|------------------------------------|
| Veille/<br>Intercom<br>Bluetooth/<br>Mesh Intercom | Démarrer la musique                                                                       | « Hey Sena, Allume la<br>musique » |
| Veille/<br>Intercom/<br>Mesh Intercom/<br>Musique  | Allumer la radio FM                                                                       | « Hey Sena, Allume la radio »      |
| Musique/                                           | <ul> <li>FM - Préréglage<br/>suivant</li> <li>Musique - Piste<br/>suivante</li> </ul>     | « Hey Sena, Suivant »              |
| Radio FM                                           | <ul> <li>FM - Préréglage<br/>précédent</li> <li>Musique - Piste<br/>précédente</li> </ul> | « Hey Sena, Précédent »            |
| Musique                                            | Mettre en pause la<br>musique                                                             | « Hey Sena, Éteins la<br>musique » |
| Radio FM                                           | Éteindre la radio FM                                                                      | « Hey Sena, Éteins la radio »      |
| Répondre à un ap                                   | pel entrant                                                                               | « Répondre »                       |
| Ignorer un appel e                                 | entrant                                                                                   | « Ignorer »                        |

#### Remarque :

- Vous pouvez définir une langue en utilisant la fonction Langue du casque audio dans l'application SCHUBERTH SC2.
- Si vous définissez une langue qui ne prend pas en charge les commandes vocales, la commande vocale fonctionnera uniquement **en anglais**.
- Vous pouvez voir la liste des commandes vocales dans une autre langue dans l'**application SCHUBERTH SC2**.
- Les performances de la **Commande vocale** peuvent varier en fonction

des conditions environnementales, y compris la vitesse de conduite, le type de casque et le bruit ambiant.

# **11. PRIORITÉ DE FONCTIONNEMENT**

### **11.1** Priorité de fonctionnement

Le casque audio priorise les appareils connectés dans l'ordre suivant :

| (haute priorité) | Téléphone mobile                                    |
|------------------|-----------------------------------------------------|
|                  | Mesh Intercom/Intercom Bluetooth                    |
|                  | Partage de musique par stéréo Bluetooth<br>Radio FM |
| (basse priorité) | Musique en stéréo Bluetooth                         |

Une fonction de priorité moindre est interrompue par une fonction de plus haute priorité. Par exemple, la musique en stéréo est interrompue par une **conversation par intercom** ; une **conversation par intercom** est interrompue par un appel entrant par téléphone mobile.

## 12. CONFIGURATION DES PARAMÈTRES

# 12.1 Configuration des paramètres du casque audio

#### Accéder à Configuration

### E MAINTENIR 10s

#### Naviguer entre les options du menu

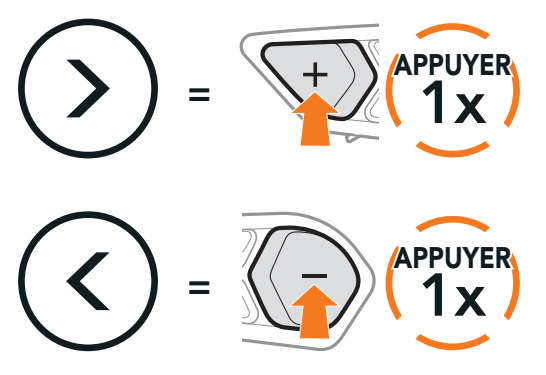

#### Activer ou Exécuter des options du menu

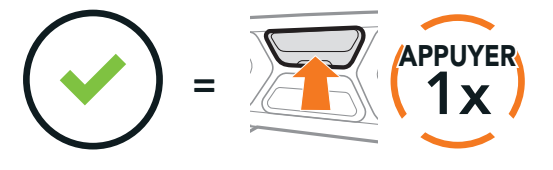

#### Menu de configuration du casque audio

| Configuration vocale                  | Appuyer sur le bouton central |
|---------------------------------------|-------------------------------|
| Couplage téléphone                    | Aucun                         |
| Couplage d'un second téléphone mobile | Aucun                         |
| Couplage sélectif téléphone           | Aucun                         |
| Couplage média                        | Aucun                         |
| Couplage GPS                          | Aucun                         |
| Annulation des couplages              | Exécuter                      |
| Couplage intercom universel           | Exécuter                      |
| Réinitialisation                      | Exécuter                      |
| Sortir                                | Exécuter                      |

#### 12.1.1 Annulation des couplages

## Annuler toutes les informations de couplage Bluetooth enregistrées dans le casque audio.

### 12.2 Configuration des paramètres du logiciel

Vous pouvez modifier les paramètres du casque audio à l'aide du logiciel SCHUBERTH Device Manager ou l'application SCHUBERTH SC2.

### 12.2.1 Appel Rapide

Vous pouvez assigner des numéros de téléphone à la fonction d'appel rapide pour passer des appels plus rapidement.

### 12.2.2 Langue du casque audio

Vous pouvez sélectionner la langue de l'appareil. La langue sélectionnée est conservée même en cas de redémarrage du casque audio.

### 12.2.3 Égaliseur audio (par défaut : désactivé)

Vous pouvez utiliser **l'égaliseur audio** pour augmenter/réduire le niveau de décibels des différentes gammes de fréquences audio.

- Balance ajuste toutes les gammes de fréquences pour être au même niveau de volume (0 dB).
- Bass Boost augmente la gamme des basses de l'audio (20 Hz 250 Hz).
- Mid Boost augmente la gamme moyenne de l'audio (250 Hz 4 kHz).
- Treble Boost augmente la haute gamme de l'audio (4 kHz 20 kHz).

### 12.2.4 VOX téléphone (par défaut : activé)

Si cette fonction est activée, vous pouvez répondre à un appel entrant vocalement. Si la sonnerie d'un appel entrant retentit, vous pouvez répondre en disant simplement **« Bonjour »** à voix haute ou en soufflant de l'air sur le microphone. La fonction **VOX téléphone** est désactivée si vous êtes connecté à l'intercom. Si cette fonction est désactivée, vous devez appuyer sur le **bouton central** pour répondre à un appel entrant.

### 12.2.5 VOX Intercom (par défaut : désactivé)

Si la fonction **VOX Intercom** est activée, vous pouvez entamer une conversation par intercom avec votre dernier interlocuteur connecté vocalement. Vous pouvez entamer une conversation par intercom en disant simplement **« Bonjour »** à voix haute ou en soufflant de l'air sur le microphone. Si vous avez initié une conversation par intercom vocalement, l'intercom s'arrête automatiquement lorsque vous et votre interlocuteur restez silencieux pendant 20 secondes. Cependant, si vous entamez manuellement une conversation par intercom en appuyant sur le **bouton central**, vous devez la quitter manuellement. En revanche, si vous avez initié une conversation par intercom vocalement et que vous l'interrompez manuellement en appuyant sur le **bouton central**, vous ne pouvez plus entamer une conversation par

intercom vocalement. Dans ce cas, vous devez appuyer sur le **bouton central** pour redémarrer l'intercom. Cela évite les connexions par intercom non intentionnelles déclenchées par des bruits de vents forts. Après le redémarrage du casque audio, vous pouvez recommencer l'intercom par la voix.

### 12.2.6 Sensibilité du VOX (par défaut : 3)

La **Sensibilité VOX** peut être réglée en fonction de votre environnement de circulation.

Le **niveau 5** est le niveau de sensibilité le plus élevé tandis que le **niveau 1** est le plus faible.

### 12.2.7 Intercom Bluetooth Audio Multitasking (par défaut : désactivé)

La fonction Audio Multitasking (Intercom Bluetooth Audio Multitasking et Audio Multitasking du Mesh Intercom) vous permet d'avoir une conversation par intercom tout en écoutant en même temps de la musique, une radio FM ou les instructions du GPS. La superposition audio se joue en arrière-plan avec un volume réduit chaque fois qu'il y a une conversation intercom et que vous voulez un retour au volume normal une fois que la conversation est terminée. La fonction Audio Multitasking du Mesh Intercom est toujours activée.

#### Remarque :

- Pour que la fonction Intercom Bluetooth Audio Multitasking fonctionne correctement, vous devez éteindre et allumer le casque audio.
   Redémarrez le casque audio.
- La fonction Intercom Bluetooth Audio Multitasking est activée lors des conversations par intercom bidirectionnelles avec un casque audio prenant également en charge cette fonction.
- Il est possible que certains appareils GPS ne prennent pas en charge cette fonction.
- La fonction Audio Multitasking peut être configurée via les paramètres Sensibilité de recouvrement de l'intercom audio et Gestion de volumes de superposition audio.

# 12.2.8 Sensibilité de recouvrement de l'intercom audio (par défaut : 3)

La musique, la radio FM et le volume GPS seront abaissés à jouer en arrièrefond, si vous parlez à l'Intercom pendant la lecture audio superposée. Vous pouvez régler la sensibilité intercom afin d'activer la musique en arrière-plan. Le **niveau 1** correspond à la sensibilité la plus faible et le **niveau 5** à la sensibilité la plus élevée.

**Remarque :** si votre voix n'est pas plus forte que la sensibilité du niveau sélectionné, l'audio superposé ne sera pas abaissé.

### 12.2.9 Gestion des volumes de superposition audio (par défaut : désactivé)

La musique, la radio FM et l'audio GPS superposés sont en volume réduit lorsqu'une conversation par intercom est en cours. Si la fonction **Gestion des volumes de superposition audio** est activée, le niveau du volume de la superposition audio ne sera pas réduit au cours d'une conversation par intercom.

### 12.2.10 Intercom HD (par défaut : activé)

La fonction **Intercom HD** améliore l'audio de l'intercom bidirectionnel, d'une qualité normale à une qualité HD. La fonction **Intercom HD** est temporairement désactivée lorsque vous passez en mode intercom multidirectionnel. Si cette fonctionnalité est désactivée, l'audio de l'intercom bidirectionnel passera en qualité normale.

#### Remarque :

- La distance d'un **Intercom HD** est relativement plus courte que celle d'un intercom normal.
- La fonction Intercom HD est désactivée de manière temporaire si la fonction Intercom Bluetooth Audio Multitasking est activée.

### 12.2.11 Voix HD (par défaut : activé)

La fonction **Voix HD** vous permet de communiquer en haute définition lors de vos appels téléphoniques. Elle améliore la qualité audio pour des conversations téléphoniques au son clair et limpide.

Si cette fonction est activée, les appels téléphoniques entrants interrompent les conversations par intercom et aucun son n'est émis par le SR10 lors des conversations par intercom. Les conversations téléphoniques avec participants à trois intercoms ne sont pas possibles si la fonction **Voix HD** est activée.

#### Remarque :

- vérifiez la prise en charge de la fonction Voix HD auprès du fabricant de votre appareil Bluetooth qui sera connecté au casque audio.
- La fonction Voix HD est active uniquement lorsque la fonction Intercom Bluetooth Audio Multitasking est désactivée.

#### 12.2.12 Contrôle de volume intelligent (par défaut : désactivé)

L'activation de la fonction **Contrôle de volume intelligent** permet de régler automatiquement le volume du haut-parleur en fonction du niveau des bruits ambiants. Vous pouvez l'activer en paramétrant la sensibilité sur **faible**, **moyen** ou **fort**.

### 12.2.13 Effet local (par défaut : désactivé)

La fonction **Effet local** vous permet d'entendre votre propre voix. Cela vous aide à équilibrer le niveau sonore de votre voix en fonction des bruits ambiants du casque moto. Si cette fonction est activée, vous pouvez vous entendre lors d'une conversation par intercom ou d'un appel téléphonique.

### 12.2.14 Instructions vocales (par défaut : activé)

Vous pouvez désactiver les instructions vocales dans les paramètres de configuration du logiciel, mais les instructions vocales suivantes demeurent activées en permanence :

- Menu de configuration des paramètres du casque audio, indicateur du niveau de charge de la batterie, appel rapide, fonctions radio FM

### 12.2.15 Réglages RDS AF (par défaut : désactivé)

RDS (Radio Data System, système de données radio) AF (Alternative Frequency, fréquence de remplacement) Ce paramètre permet au récepteur de se régler sur la seconde fréquence lorsque le premier signal devient trop faible. Si le système RDS AF est activé sur le récepteur, une station de radio disposant de plusieurs fréquences peut être utilisée.

### 12.2.16 Fréquence FM (par défaut : activé)

Lorsque la **Fréquence FM** est activée, les fréquences des stations FM sont données par des instructions vocales dès que vous choisissez une station présélectionnée. Lorsque la **Fréquence FM** est désactivée, les instructions vocales n'indiquent pas les fréquences des stations présélectionnées.

### 12.2.17 Advanced Noise Control™ (par défaut : activé)

Lorsque la fonction **Advanced Noise Control** est activée, le bruit de fond d'une conversation par intercom est atténué. Lorsque la fonction est désactivée, le bruit de fond s'entend aussi bien que votre voix pendant la conversation par intercom.

# **13. DÉPANNAGE**

### 13.1 Réinitialisation du SC2

Pour effacer tous vos réglages et recommencer à zéro, le casque audio peut être restauré aux paramètres d'usine à l'aide de la fonction Réinitialisation.

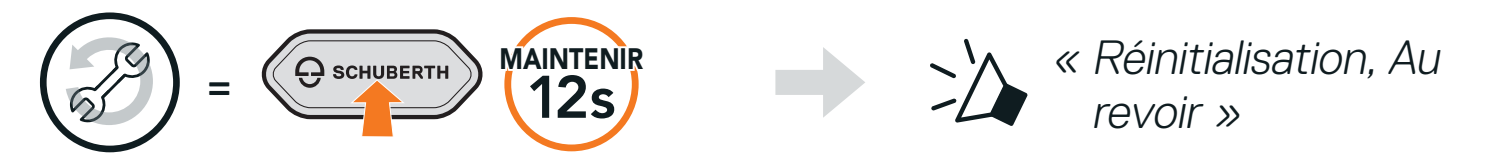

Remarque : la Réinitialisation supprime également l'appairage entre la commande à distance et le module SC2. Voir instruction 13.3 ci-dessous.

### 13.2 Réinitialisation de la commande à distance du SC2

Pour effacer tous vos réglages et recommencer à zéro, la commande à distance du SC2 peut être restaurée aux paramètres d'usine à l'aide de la fonction **Réinitialisation**.

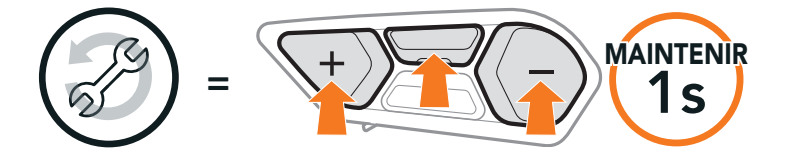

### 13.3 Couplage de la commande à distance

Le SC2 et la commande à distance du SC2 sont livrés déjà couplés.

Ils se connectent automatiquement ensemble si le SC2 et la commande à distance du SC2 sont allumés.

Si vous utilisez une commande à distance du SC2 autre que celle fournie, suivez les instructions ci-dessous pour coupler le SC2 et la commande à distance du SC2.

1. Sur le SC2, maintenez le bouton multifonction appuyé pendant

5 secondes.

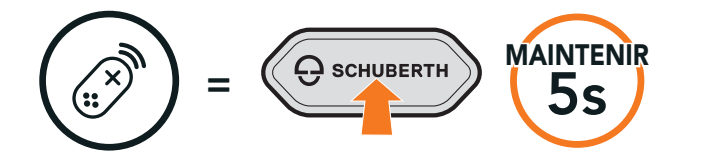

Clignotement

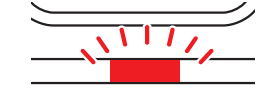

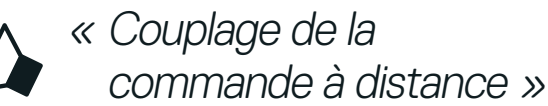

2. Sur votre **commande à distance du SC2**, maintenez le **bouton (+)** enfoncé pendant **8 secondes** pour passer en mode couplage Bluetooth.

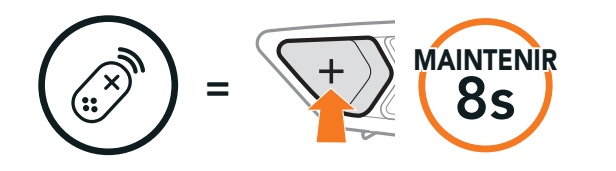

Clignotement

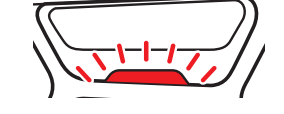

« Commande à distance connectée »

3. Le SC2 effectue automatiquement le couplage avec la commande à distance du SC2 en mode couplage.

Une fois la connexion établie, vous entendez une instruction vocale.

### 13.4 Réinitialisation par défaut du SC2

Lorsque le casque audio ne fonctionne pas correctement, vous pouvez facilement réinitialiser l'appareil.

1. Retirez le **SC2** installé dans le casque en le soulevant avec le cache de la commande à distance du SC2.

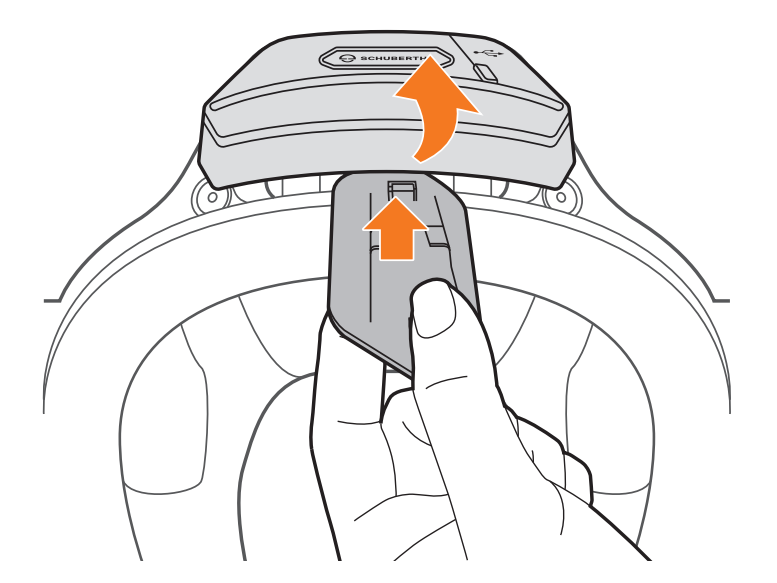

2. Retirez le support du câble d'antenne de sa position d'origine, et retirez les câbles connectés de l'espace supérieur.

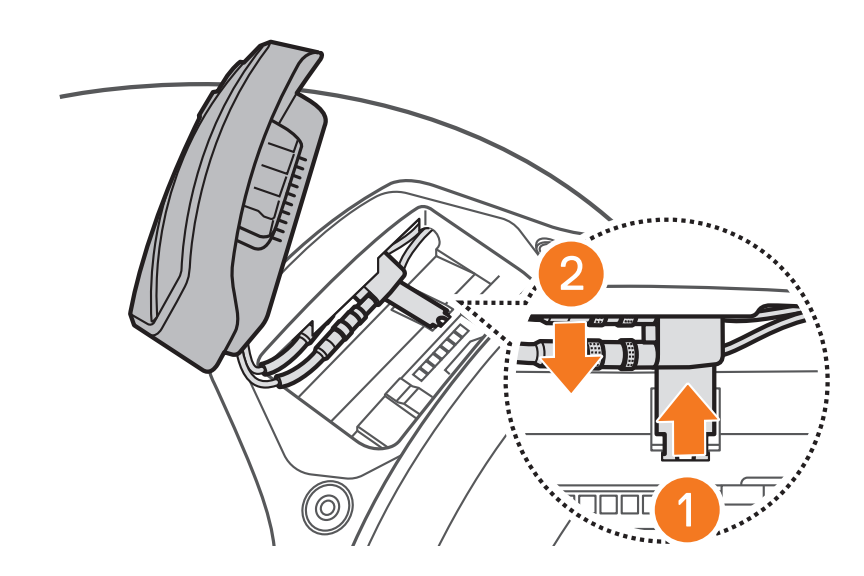

## **Remarque :** vous pouvez réinitialiser le **SC2** sans débrancher les câbles du casque.

- 3. Repérez le trou d'épingle de remise à zéro situé à l'arrière du SC2.
- 4. Insérez doucement un trombone dans le trou et appuyez sur le **trou d'épingle de remise à zéro** avec une légère pression.

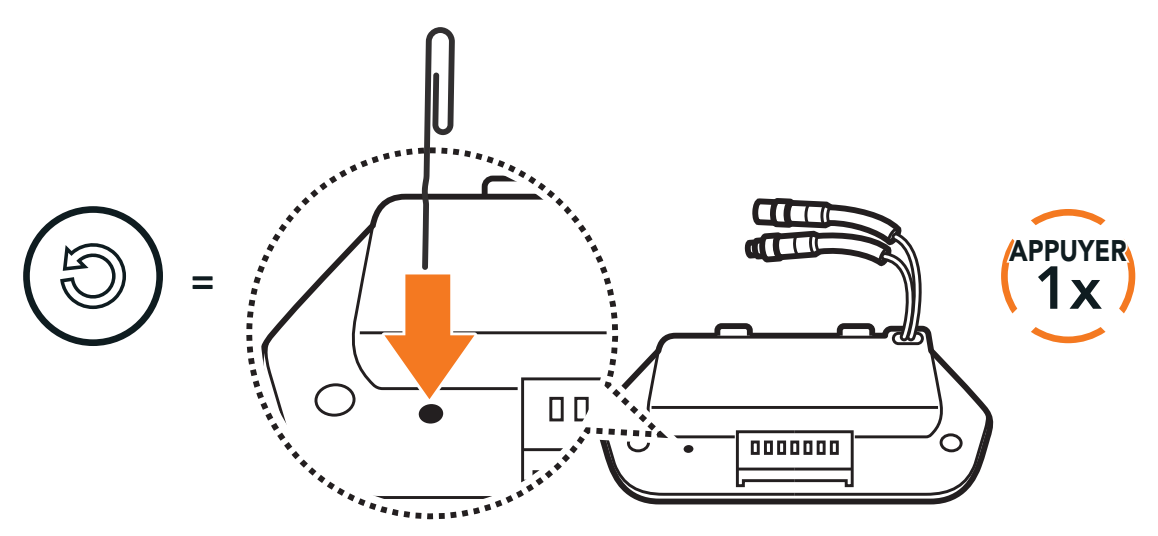

5. Le casque audio s'éteindra.

**Remarque :** la **Réinitialisation par défaut** ne restaure pas les paramètres d'usine du casque audio.

**Producer**: Sena Technologies, Inc 19, Heolleung-ro 569-gil, Gangnam-gu Seoul 06376, Republic of Korea

Importer in Europe: SCHUBERTH GmbH Stegelitzer Straße 12 D-39126 Magdeburg, Germany

Importer in US: SCHUBERTH North America

### 9920 Pacific Heights Blvd., Suite 150 San Diego, CA 92121

#### WWW.SCHUBERTH.COM